55428

# PCSA

# VAXmate Services for MS-DOS Administration Guide

Order Number AA-JU52C-TH

April 1989

| Revision/Update Information:  | This document supersedes the VAXmate Services for MS-DOS Administration Guide, Version 2.0, order number AA-JU52B-TH. |
|-------------------------------|----------------------------------------------------------------------------------------------------|
| Operating System and Version: | MS-DOS Version 3.2, 3.3                                                                                               |
| Software Version:             | PCSA Version 2.2 or greater                                                                                           |

digital equipment corporation maynard, massachusetts

#### First Published, May 1988 Revised, April 1989

The information in this document is subject to change without notice and should not be construed as a commitment by Digital Equipment Corporation. Digital Equipment Corporation assumes no responsibility for any errors that may appear in this document.

The software, if any, described in this document is furnished under a license and may be used or copied only in accordance with the terms of such license. No responsibility is assumed for the use or reliability of software or equipment that is not supplied by Digital Equipment Corporation or its affiliated companies.

Copyright ©1988, 1989 Digital Equipment Corporation

All Rights Reserved. Printed in U.S.A.

The Reader's Comments form at the end of this document requests the user's critical evaluation to assist us in preparing future documentation.

The following are trademarks of Digital Equipment Corporation:

| DDCMP      | LA50                | RSX        |
|------------|---------------------|------------|
| DEC        | LA75                | RT         |
| DECmate    | LA210 Letterprinter | RX33       |
| DECnet     | LJ250               | ThinWire   |
| DECconnect | LJ252               | TK50       |
| DECnet-VAX | LN03                | ULTRIX     |
| DECserver  | LN03 Plus           | VAX        |
| DECstation | LN03 ScriptPrinter  | VAXcluster |
| DECterm    | MicroVAX            | VAXmate    |
| DECwindows | P/OS                | VMS        |
| DELNI      | PCMAIL              | VT         |
| DEMPR      | PrintServer         | WPS        |
| DEPCA      | ReGIS               | WPS-PLUS   |
| DESTA      | RSTS                |            |
| digital"   |                     |            |

IBM is a registered trademark, Proprinter and NETBIOS are trademarks of International Business Machines Corporation.

Microsoft, MS, MS-DOS, and Multiplan are registered trademarks of Microsoft Corporation.

#### HOW TO ORDER ADDITIONAL DOCUMENTATION DIRECT MAIL ORDERS

#### USA\*

#### CANADA

Digital Equipment of Canada Ltd. 100 Herzberg Road Kanata, Ontario K2K 2A6 Attn: Direct Order Desk

#### INTERNATIONAL

Digital Equipment Corporation PSG Business Manager c/o Digital's local subsidiary or approved distributor

In Continental USA, Alaska, and Hawaii call 800-DIGITAL.

In Canada call 800-267-6215.

Digital Equipment Corporation P.O. Box CS2008

Nashua, New Hampshire 03061

\*Any order from Puerto Rico must be placed with the local Digital subsidiary (809-754-7575). Internal orders should be placed through the Software Distribution Center (SDC), Digital Equipment Corporation, Westminster, Massachusetts 01473.  $\bigcirc$ 

ix

## **About This Manual**

### 1 Installing the VAXmate Server

| Before Installing the VAXmate Server | 1–1 |
|--------------------------------------|-----|
| Installing the VAXmate Server        | 1–3 |
| Registering the First Node           | 1–7 |

### 2 VAXmate Server Operations

| Starting the VAXmate Server               | 2 - 2  |
|-------------------------------------------|--------|
| Stopping the VAXmate Server               | 2–2    |
| Adding a User                             | 2–3    |
| Removing a User                           | 2 - 7  |
| Installing an Application                 | 2–9    |
| Unrestricted Applications                 | 2–9    |
| Restricted Applications                   | 2–11   |
| Removing an Application                   | 2 - 14 |
| Unrestricted Applications                 | 2 - 14 |
| Restricted Applications                   | 2 - 15 |
| Adding a Printer                          | 2-17   |
| Removing a Printer                        | 2–19   |
| Modifying the SERVER.INI File             | 2–20   |
| Displaying Server Initialization Commands | 2–20   |
| Adding Comments to the SERVER.INI File    | 2–21   |
| Backing Up the VAXmate Server             | 2–22   |
| Displaying the VAXmate Server's Log       | 2–23   |

#### vi Contents

## 3 VAXmate Server Commands

| Allowing Connections                                  | 3–4  |
|-------------------------------------------------------|------|
| Accepting Connections from Unregistered Workstations  | 3–5  |
| Removing a Workstation                                | 3–6  |
| Closing a Connection                                  | 3–7  |
| Closing a File                                        | 3–8  |
| Closing a Session                                     | 3–9  |
| Adding a Workstation to the Network Database          | 3–10 |
| Getting Help                                          | 3–12 |
| Locking the VAXmate Server Commands                   | 3–13 |
| Starting the VAX mate Server                          | 3–15 |
| Checking the Print Queue                              | 3–17 |
| Canceling a Print Job                                 | 3–18 |
| Removing a Print Job from the Print Queue             | 3–19 |
| Stopping and Starting the Printer                     | 3–20 |
| Setting the Printer Initialization Mode               | 3–21 |
| Restarting a Print Job                                | 3–22 |
| Separating Print Jobs                                 | 3–23 |
| Changing the Printer Settings                         | 3–24 |
| Refusing Connections                                  | 3–26 |
| Refusing Unregistered Connections                     | 3–27 |
| Sharing Resources                                     | 3–28 |
| Displaying the VAXmate Server Configuration           | 3–33 |
| Displaying a List of the Connected Workstations       | 3–34 |
| Displaying the Counter Values                         | 3–35 |
| Displaying File Status Information                    | 3–36 |
| Displaying the Status of the Session Layer            | 3–37 |
| Displaying the Event Log                              | 3–39 |
| Displaying Information About Nodes                    | 3–40 |
| Displaying the Current Sessions                       | 3–41 |
| Displaying the Status of the Network                  | 3–43 |
| Displaying the Version of the VAXmate Server Software | 3–45 |
| Stopping the VAXmate Server                           | 3–46 |
| Unlocking the VAXmate Server Commands                 | 3-48 |

## 4 VAXmate Server Configuration

| Net Start Server Command     | 4–2 |
|------------------------------|-----|
| Location of Network Database | 4–3 |
| SERVER Line Qualifiers       | 4–3 |
| Allocating Memory            | 4–6 |

### 5 VAXmate Server Messages

A ASCII Character Chart

### **B** VAXmate Server Qualifier Ranges

### Index

Sec. 1

(and the second second s

### Figures

| 1–1       VAXmate Server Directory Structure         A–1       ASCII Character Chart |                                 | 1–6<br>A–1 |
|--------------------------------------------------------------------------------------|---------------------------------|------------|
| Tabl                                                                                 | es                              |            |
| 3–1                                                                                  | VAXmate Server Commands         | 3–2        |
| B–1                                                                                  | VAXmate Server Qualifier Values | B–1        |

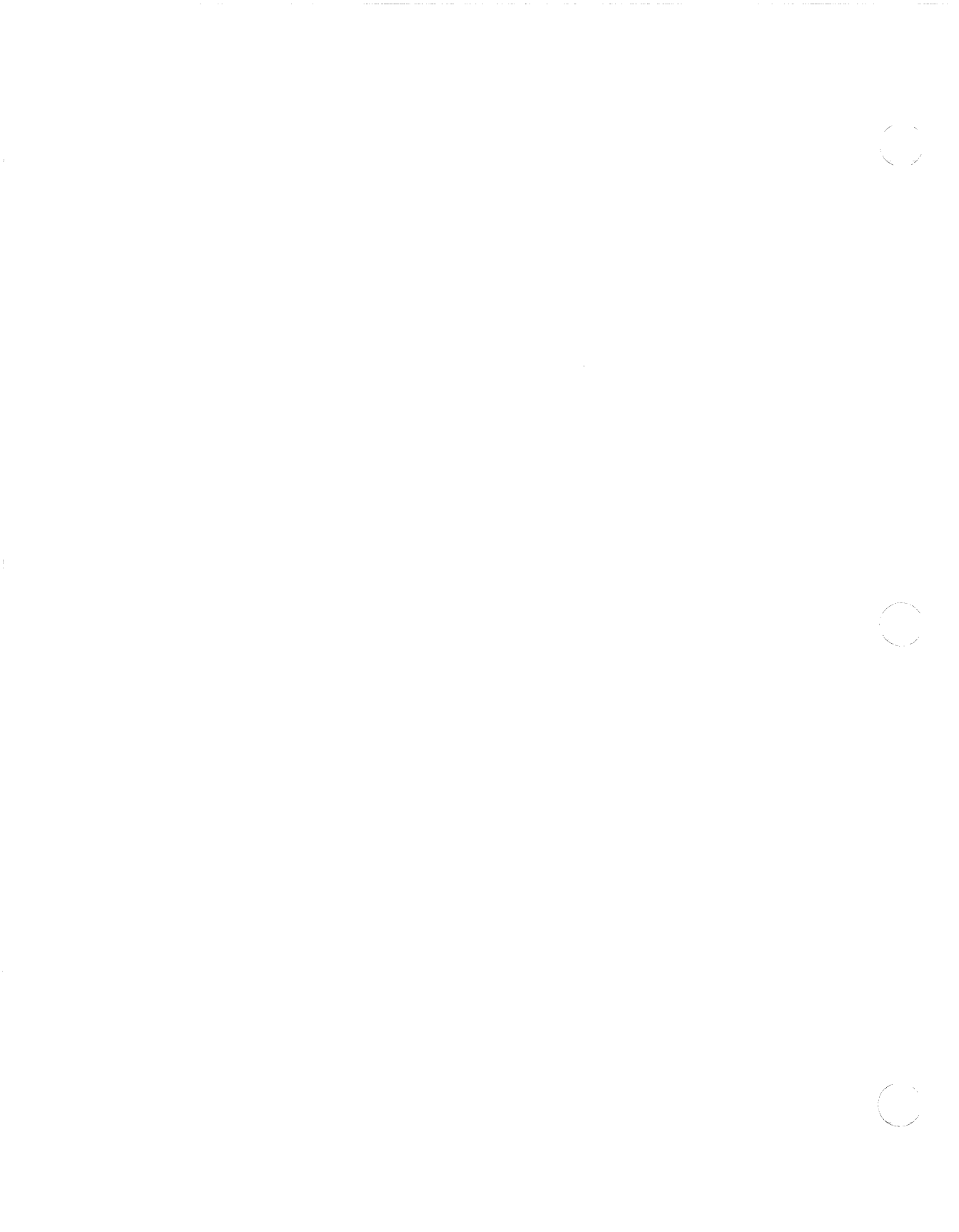

### **Manual Objectives**

The purpose of this guide is to help the system administrator install and maintain the VAXmate system software on a server in a network. This guide assumes:

- The network, including cables, workstations, VAX computers, and other hardware, is physically connected. For information on connecting the network, refer to the *Overview* and *Network Troubleshooting Guide*. For information on assembling the workstation, refer to your system handbook.
- The VAXmate Expansion Box Option is installed for at least one VAXmate workstation. See the VAXmate Expansion Box Installation Guide and Owner's Manual (EK-RCD31-OM-001) for information on installing this option.

### **Intended Readers**

This guide is intended for persons performing the tasks of a system administrator. The guide assumes that persons using it are familiar with the associated documentation:

- Your system handbook
- MS-DOS Reference Manual
- Microsoft Windows User's Guide
- DOS Enhancements
- Network Troubleshooting Guide
- Network Commands Reference Manual
- DECnet-DOS Network Management Guide

# **Manual Organization**

The following table can help you find information in this manual.

| Chapter 1  | Contains information on installing your VAXmate server. |
|------------|---------------------------------------------------------|
| Chapter 2  | Contains information on VAXmate server operations.      |
| Chapter 3  | Contains VAXmate server commands.                       |
| Chapter 4  | Contains information on VAXmate server configurations.  |
| Chapter 5  | Contains VAXmate server messages.                       |
| Appendix A | Provides a chart of ASCII characters.                   |
| Appendix B | Provides a table of VAXmate server qualifier ranges.    |

# **Conventions Used**

-

Follow these conventions while using this manual:

| Convention                   | Meaning                                                                                                    |
|------------------------------|----------------------------------------------------------------------------------------------------|
| Ctrl/Alt/Del<br>Ctrl/Alt/Del | While you hold down the Ctrl and Alt keys, press the Del key.                                                                                                    |
| Ctrl/P                       | While you hold down the Ctrl key, press the P key.                                                                                                    |
| Ctrl/S                       | While you hold down the Ctrl key, press the S key.                                                                                                    |
| Ctrl/PrtSc                   | While you hold down the Ctrl key, press the PrtSc (Print Screen) key.                                                                                                    |
| Shift/PrtSc                  | While you hold down the Shift key, press the PrtSc (Print Screen) key.                                                                                                    |
| Return                       | Press the Return key.                                                                                                    |
| 1                            | A forward slash (/) indicates that a command qualifier follows.                                                                                                    |
| []                           | Square brackets in a command line indicate the optional command qualifiers. Do not type the brackets when entering information enclosed in the brackets.                                                                               |
| vertical list<br>of options  | A vertical list of options without square brackets ([]) indicates that you can specify any number of options or in some cases, none, if the defaults apply.                                                                            |
| I                            | A vertical bar (   ) in a command line indicates that you have<br>a choice between two or more entries. You must select one<br>entry unless the entries are optional.                                                                  |
|                              | An ellipsis following an entry in a command line indicates that<br>the entry can be repeated any number of times. An ellipsis<br>following a file name indicates that additional parameters,<br>values, or information can be entered. |
|                              | A vertical ellipsis means that not all the data is shown that<br>the system would display in response to the command, or that<br>not all the data is shown that a user would enter.                                                    |
| black type                   | In examples, what the computer shows on the screen is printed in black.                                                                                                    |
| red type                     | In examples, what you enter is printed in red.                                                                                                    |
| case                         | You can enter commands and parameters in uppercase or lowercase letters, or in a combination of both.                                                                                                    |

| Convention           | Meaning                                                                                                    |
|----------------------|----------------------------------------------------------------------------------------------------|
| enter                | Enter all letters, spaces, and punctuation marks exactly as they are printed. Then press the Return key.                                                                                                    |
| key labels           | On the DIGITAL LK250 keyboard, the keys on the two<br>keypads on the right of the keyboard are referred to by their<br>blue labels.                                                                                                    |
| numbers              | All numbers shown in this manual are in decimal form, unless otherwise noted.                                                                                                    |
| two-line<br>commands | Some commands are continued on a second line. In VMS, a continued command may be indicated by a hyphen (-) at the end of the first line. Enter the hyphen, and press Return. The system displays the _\$ prompt. Continue entering the text that follows the _\$ prompt in your manual. |
|                      | In DOS, no hyphen is displayed at the end of the first line.<br>Continue entering text without pressing the Return key.                                                                                                    |
| NOTE                 | Contains information of special importance.                                                                                                    |
| CAUTION              | Contains information to prevent damage to equipment or software.                                                                                                    |
| WARNING              | Contains information essential to the safety of personnel.                                                                                                    |

\_

1

# Installing the VAXmate Server

This chapter describes how to install the VAX mate server. The procedure is divided into two parts:

- Before installing the VAXmate server
- Installing the VAXmate server

In addition, this chapter tells you how to register the first node.

If an error message is displayed during this procedure, see Chapter 5 of this guide. Also see the *Network Commands Reference Manual* and the *MS-DOS Reference Manual*.

### Before Installing the VAXmate Server

Before you install the VAXmate server, you must:

- 1. Know the DECnet node name and address for the VAXmate server and the first workstation. Make note of these now.
- 2. Locate the VAXmate server software diskettes. Handle these diskettes very carefully; you only have one copy of each.
- 3. Install the VAXmate server's expansion box according to the instructions in the VAXmate Expansion Box Installation Guide and Owner's Manual.
- 4. Initialize the hard disk with the FDISK command to make partition C the startup partition, setting partition C to be as large as possible (at least 10 Mbytes).
- 5. Format the partitions with the FORMAT command. Use the /S qualifier when formatting the C partition, so you can start the MS-DOS operating system from that partition.

For more information on preparing your hard disk, see the FDISK and FORMAT commands in the *MS-DOS Reference Manual*.

- 6. Make a copy of the PCSA VM Server Install V2.2 diskette:
  - a. Insert the PCSA VM MS-DOS V3.3 diskette into drive A.
  - b. Change to drive A by entering:

C> A:

c. Then enter:

A:\> DISKCOPY A: B:

- d. When prompted for the source diskette, insert the PCSA VM Server Install V2.2 diskette into drive A and press the Return key.
- e. When prompted for the target diskette, remove the PCSA VM Server Install V2.2 diskette and insert a blank diskette into drive A. Press the Return key.
- f. When the copy operation is finished, set aside the original PCSA VM Server Install V2.2 diskette. Use the target diskette in the procedure for installing the VAXmate server.
- 7. Install PCSA VAXmate MS-DOS Version 3.3. For information about doing this, see the MS-DOS Reference Manual.
- 8. Install DECnet VAXmate Version 2.1. For information about doing this, see the *DECnet-VAXmate Installation Guide*.

## Installing the VAXmate Server

This section describes how to install the VAXmate server software onto the VAXmate server's hard disk. The VAXmate server software includes the MS-DOS operating system, the VAXmate server program (SERVER.EXE), and the VAXmate network software.

#### NOTE

If you are installing to an existing VAXmate server, you must shut down the server.

In the following procedure, the INSTALL program copies files. If you have any files with the same name but a later date than the file to be copied, the program issues a warning message and asks you if you want to copy the file anyway.

1. Insert your copy of the PCSA VM Server Install V2.2 diskette into drive A, and reboot the VAXmate server by entering:

Ctrl/Alt/Del

- 2. Select your keyboard. Use the arrow keys to locate your selection, then press the Return key.
- 3. Set the date and time.

After you set the date and time, the INSTALL program starts and the installation of the PCSA VM operating environment begins.

- 4. The INSTALL program prompts you for:
  - a. Workstation node name ----

Enter the DECnet node name of the VAXmate server.

b. Workstation node address —

Enter the DECnet node address of the VAXmate server.

c. Drive for software installation [C:] —

Enter the drive letter for the partition that you initialized and formatted earlier in this procedure. The partition must be at least 10 Mbytes. To accept the default drive (C), press the Return key.

5. The INSTALL program asks:

Do you wish to install server (Y/N)?

Enter Y and press the Return key.

If the DECnet installation procedure was used correctly to install DECnet VAXmate, the INSTALL program issues a warning message about an existing CONFIG.SYS file, and asks you if you want to copy the file anyway. If you see this message, answer yes at the prompt, as follows:

WARNING: The file, CONFIG.SYS already on your system has a later date than the file on this kit. Copy the file anyway (Y/N)? Y

6. The INSTALL program asks:

Do you wish to install PCSA VM Networks V2.2 (Y/N)?

If you enter N, proceed to step 7.

If you enter Y, the INSTALL program prompts you to insert the PCSA VM Networks V2.2 diskette into drive A.

7. When prompted, insert the copy of the PCSA VM Server Install V2.2 diskette into drive A and press the Return key.

The INSTALL program copies the files to the appropriate directories (for example, \DECNET) on the VAXmate server. (The INSTALL program creates the directories for you if they do not already exist.)

When the installation is complete, the INSTALL program displays the message:

Installation of PCSA VM Operating Environment completed.

After the installation is complete, remove the copy of the PCSA VM Server Install V2.2 diskette from drive A.

8. Reboot the VAXmate server. The reboot initialization procedure automatically installs the network for the server, and then starts the server.

Subsequent reboots of your system do not install the network software if it is already installed. The server may display the following message:

Could not initialize the DECnet database initialization file

If the server displays this message, either of the following conditions may exist:

- You have not installed DECnet VAXmate Version 2.1
- You need to delete the file C:\DECNET\DECPARM:DAT and reboot the server again

When all the software is installed on the VAXmate server hard disk, the INSTALL program creates:

- A CONFIG.SYS file that is required to properly boot the MS-DOS operating system for the VAXmate networking environment.
- An AUTOEXEC.BAT file that sets the prompt and path, and starts the VAXmate server with the appropriate network settings when you turn the server on.
- A SERVE.BAT file in the DECNET directory. This batch file lets you restart the VAXmate server with the default server switches after stopping the VAXmate server with the STOP or SHUTDOWN command. To use the SERVE.BAT file, enter SERVE at the MS-DOS operating system prompt when you want to restart the VAXmate server.
- A SERVER.INI file contains SHARE commands that specify the available network resources. The INSTALL program automatically shares the following resources:
  - The root directory on drive C with read, write, and create permissions under the writeable alias CROOT with the password ADMIN. A writeable alias allows you to read, write, and create files in the directory that the alias represents. Passwords are assigned to writeable aliases to prevent users from changing or deleting files. This lets you, as the system administrator, maintain the security of the directory structure.
  - The APP directory with read permission under the read-only alias APP. This lets users access the unrestricted MS-DOS applications in the APP directory while protecting against inadvertent file changes or deletions. The APP directory is also shared with read, write, and create permissions under the alias APPW with the password MAINTAIN. This allows you, as the system administrator, to make changes to the directory.
  - The PCCOMMON directory with read, write, and create permissions under the writeable alias PCCOMMON. This lets users access the common directory. A common directory allows multiple users to store data files accessible by all.

#### 1-6 Installing the VAXmate Server

#### NOTE

For security reasons, you should edit the SERVER.INI file in the DECNET directory to change the default passwords for aliases that grant read, write, and create permissions. To protect the VAXmate server system files, only authorized system administrators should know these aliases and passwords. For more information on editing files, see the EDLIN command in the *MS-DOS Reference Manual*.

Figure 1–1 shows the directory structure the INSTALL program creates.

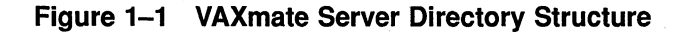

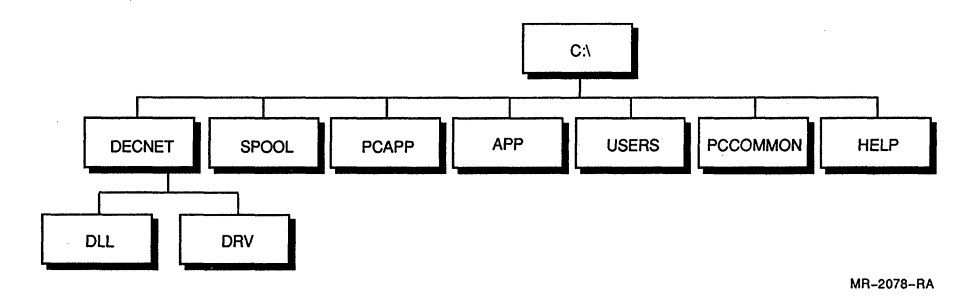

## **Registering the First Node**

Add to the network database the DECnet node names and addresses of each workstation that will be a workstation (client) for the VAXmate server.

1. Reset the VAXmate server by pressing:

Ctrl/Alt/Del

The server software is automatically started. The Server> prompt indicates that the VAXmate server is now running.

2. Use the DEFINE NODE command to add one or more nodes to the network database. For example, to add the node SYSADM (1.2), enter the following command line and press the Return key:

Server> DEFINE NODE SYSADM 1.2 Return

See the Installing DECnet/PCSA Client with DOS Diskettes documentation to install the client software on the VAXmate server.

Now that you have completed the installation procedures, continue with Chapter 2 to perform further VAXmate server operations, such as adding users, printers, and applications.

# DECLIT AA VAXMATE JU52C

VAXmate services for MS-DOS administration guide 2

# **VAXmate Server Operations**

This chapter describes certain tasks that help you maintain your VAXmate server and your network. You may perform some of these tasks daily and some not at all, depending on your network configuration and the needs of your users. The tasks are:

- Starting the VAXmate server
- Stopping the VAXmate server
- Adding a user
- Removing a user
- Installing an application
- Removing an application
- Adding a printer
- Removing a printer
- Modifying the SERVER.INI file
- Backing up the VAXmate server
- Displaying the VAXmate server's log file

These procedures instruct you to boot your workstation from your hard disk. Therefore, you must perform these tasks at your workstation, and, to use these procedures, you must have created a bootable hard disk during the installation procedure. See the *Installing DECnet/PCSA Client with DOS Diskettes* documentation for more information.

#### NOTE

Make sure that you created the VAXmate server directory structure on the VAXmate server. The procedure to create the directory structure is described in Chapter 1.

### Starting the VAXmate Server

If you installed the VAXmate server with the INSTALL program, the VAXmate server starts automatically every time you turn it on. To restart the VAXmate server after using a STOP or SHUTDOWN command, at the MS-DOS operating system prompt enter:

 $C: \ SERVE$ 

SERVE is a batch file created by the INSTALL program that starts the VAXmate server with the appropriate settings and initialization file.

The Server> prompt indicates the VAXmate server is running and users can access the VAXmate server's shared resources. Therefore, once you start the VAXmate server, you should leave it running.

## Stopping the VAXmate Server

You should use the REFUSE CONNECTIONS command and wait until all VAXmate server connections are closed normally before stopping the VAXmate server.

To stop the VAXmate server, use the STOP or SHUTDOWN command. You must stop the VAXmate server to use any MS-DOS operating system commands.

If there are active sessions when you enter the STOP or SHUTDOWN command, the VAXmate server notifies you and asks if you want to continue shutdown. If you answer "yes," the VAXmate server ends all sessions without notifying the users. If you answer "no," the VAXmate server does not stop.

# Adding a User

You can add users to the network and to the VAXmate server at any time. Usually you add users when you first set up the VAXmate server and when new users come into your organization.

#### NOTE

If the VAXmate server no longer recognizes a node you already defined, delete the node with the CLEAR NODE command and redefine it with the DEFINE NODE command.

Before you start, make sure that the workstation is physically connected to the network.

To add a user to the VAXmate server, you must first perform some steps at your workstation and then other steps at the VAXmate server.

- 1. Boot your workstation.
- 2. Connect to the root of the VAXmate service. Enter the USE command with the following format:

USE drv: \\nodename\CROOT [password|\*]

Where:

- drv: Is the drive you want to be associated with the root of the VAXmate server.
- nodename Is the unique DECnet node name (1 to 6 alphanumeric characters, including at least one alphabetic character), identifying the new user.

CROOT Indicates the root of the VAXmate server.

- password Is any combination of letters and numbers (maximum of 16) that allows access to the personal directory. You cannot use spaces in passwords. You can use an asterisk (\*). If you use an asterisk, the VAXmate server prompts you for the password when you start the VAXmate server. Using an asterisk prevents the password from being displayed.
- 3. Make sure that the user has a personal directory.

If the user's workstation does not have a hard disk that contains a personal directory, you must create a personal directory on the VAXmate server. You can create a personal directory with the MS-DOS MKDIR command. At the DOS prompt, change to the drive used in the previous step. Specify the drive using the following format, and press the Return key:

drv:

At the DOS prompt, change to the USERS directory. Enter the following command line, and press the Return key:

CD \USERS

Make each user's directory a subdirectory under the USERS directory. It is a good practice to name each subdirectory after the user. For example, Bruce Brown's directory should be \USERS\BROWN. The MS-DOS operating system limits directory names to eight characters.

4. Use an editor, such as Edlin, to share the personal directory by adding a SHARE command to the SERVER.INI file. The SERVER.INI file is in the \DECNET directory on the drive connected to the VAXmate server. The SHARE command qualifiers control which users can access a directory and the type of access granted. The SHARE command format is:

SHARE alias=drv:pathname [password] [/permissions] [/U:n]

Where:

| alias        | Is a name representing the drive and path name for the personal directory. It can be any combination of letters and numbers (maximum of 16).                                                                                                    |
|--------------|----------------------------------------------------------------------------------------------------|
| drv:pathname | Is the drive and path name of the personal directory (64 characters maximum).                                                                                                    |
| password     | Is any combination of letters and numbers (maximum of<br>16) that allows access to the personal directory. You cannot<br>use spaces in passwords. You can use an asterisk (*). If<br>you use an asterisk, the VAXmate server prompts you for<br>the password when you start the VAXmate server. Using an<br>asterisk prevents the password from being displayed. |

- /permissions Controls the user's ability to modify or create files in the directory. If you do not specify any permissions, the VAXmate server grants read, write, and create permissions. A slash (/) preceding any one or combination of the following letters creates one or a combination of the following permissions on the directory:
  - R Read permission lets the user read and copy files in that directory.
  - W Write permission lets the user change the files in that directory. Combine write permission with read permission.
  - C Create permission lets the user create files in the shared directory.
- /U:n Restricts access to the personal directory to a specified number of workstations (1 to 30) at a time. After n workstations are connected, the VAXmate server denies subsequent requests until one or more workstations disconnect from the personal directory.
- 5. At the VAXmate server, at the Server> prompt, add the user's DECnet node name and DECnet node address to the network databases with the VAXmate server DEFINE NODE command:

DEFINE NODE nodename nodeaddress

Where:

- nodename Is the unique DECnet node name (1 to 6 alphanumeric characters, including at least one alphabetic character), identifying the new user.
- nodeaddress Is a unique numeric identification for the DECnet node name. The node address includes an area and node (area.node).

For more information on the DEFINE NODE command, see Chapter 3.

If either the DECnet node name or node address is already known to the VAXmate server, the VAXmate server displays a warning message. You must define the new node on each server the workstation uses.

6. At the Server> prompt, enter the same SHARE command you added to the SERVER.INI file in step 4. This SHARE command shares the personal directory without stopping and restarting the VAXmate server.

#### 2-6 VAXmate Server Operations

7. Connect to the user's personal directory. To automatically make this connection when the user's workstation is booted, use an editor to add a command line in the following format to the AUTOEXEC.BAT file on the user's workstation:

USE drv: \\nodename\alias password

Where:

| drv:     | Is the drive that you want to be associated with the user's personal directory.                                                                                                    |
|----------|----------------------------------------------------------------------------------------------------|
| nodename | Is the node name of the VAXmate server.                                                                                                    |
| alias    | Is the alias that you specified with the SHARE command for the user's personal directory.                                                                                                    |
| password | Is the password you specified with the SHARE command<br>that allows access to the personal directory. If you use<br>an asterisk, the VAXmate server prompts you for the<br>password. Using an asterisk prevents the password from<br>being displayed. |

## **Removing a User**

To remove a user from the VAXmate server, you must first perform some steps at the VAXmate server and then other steps at your workstation.

1. Remove access to the user's personal directory by entering:

SHARE alias /D

Where:

alias Is the name representing the user's personal directory.

This only needs to be specified if the user has a private alias.

2. Remove the node entry from the network database with the CLEAR NODE command:

CLEAR NODE nodename

Where:

nodename Is the user's DECnet node name.

For more information on the CLEAR NODE command, see Chapter 3.

If the DECnet node name is not known to the VAXmate server, the VAXmate server displays a warning message.

- 3. Boot your workstation.
- 4. Connect to the root of the VAXmate service. Enter the USE command with the following format:

USE drv: \\nodename\CROOT [password]\*]

Where:

| drv:     | Is the drive you want to be associated with the root of the VAXmate server.                                                                                                    |
|----------|----------------------------------------------------------------------------------------------------|
| nodename | Is the node name associated with the VAXmate server.                                                                                                    |
| CROOT    | Indicates the root of the VAXmate server.                                                                                                    |
| password | Is the password defined by the SHARE command. If you<br>use an asterisk, the VAXmate server prompts you for the<br>password. Using an asterisk prevents the password from<br>being displayed. |

#### 2–8 VAXmate Server Operations

At the DOS prompt, change to the drive used in the previous step. Specify the drive using the following format, and press the Return key:

drv:

At the DOS prompt, change to the USERS directory. Enter a command line in the following format, and press the Return key:

CD \USERS\username

Where:

username Is the name of the personal directory of the user you are removing.

- 5. Use the MS-DOS BACKUP command with the /S qualifier to copy the files in the user's personal directory to a diskette. Then, delete the files and the personal directory.
- 6. Use an editor, such as Edlin, to remove access to the workstation's personal directory by deleting the relevant SHARE command in the SERVER.INI file. The SERVER.INI file is in the \DECNET directory on the drive connected to the VAXmate server.

# **Installing an Application**

An MS-DOS application directory stores applications for remote access. You can set applications to be unrestricted or restricted.

### **Unrestricted Applications**

Unrestricted applications have no restrictions on the number of users that can connect to that application at one time. You can install unrestricted applications in the APP directory, which is created as part of the VAXmate server directory structure. The INSTALL program shares this directory with read-only permission under the alias APP so that all users can use the applications in the APP directory, but cannot delete or otherwise inadvertently destroy the files. The INSTALL program also shares this directory with read, write, and create permissions under the alias APPW with the default password MAINTAIN so you, as the system administrator, can maintain the directory.

#### NOTE

Read the application's software license first, to determine if the application is unrestricted.

To install an unrestricted application on the VAX mate server:

- 1. Boot your workstation.
- 2. Connect to the root of the VAXmate service. Enter the USE command with the following format:

```
USE drv: \\nodename\CROOT [password|*]
```

#### Where:

| drv:     | Is the drive you want to be associated with the root of the VAXmate server.                                                                                                    |
|----------|----------------------------------------------------------------------------------------------------|
| nodename | Is the unique DECnet node name (1 to 6 alphanumeric<br>characters, including at least one alphabetic character),<br>associated with the VAXmate server.                                                        |
| CROOT    | Indicates the root of the VAXmate server.                                                                                                    |
| password | Is the password for the alias as defined by the SHARE<br>command. If you use an asterisk, the VAXmate server<br>prompts you for the password. Using an asterisk prevents<br>the password from being displayed. |

3. Install the application in the \APP directory on the VAXmate server according to the instructions provided with the manufacturer's documentation.

#### NOTE

Some applications require that you specify read, write and create access. Read the manufacturer's documentation to determine if files need to be writeable in order for the application to run. If there are writeable files, install the application in its own directory and share it with write privileges.

4. If the application requires a Program Information File (PIF), copy or create the application's PIF in the application directory. A PIF is required if the application is to be used with MS-Windows and was not designed for MS-Windows. For more information on PIF files, see the *Microsoft Windows User's Guide*.

To automatically connect to the application when the workstation is booted, modify the user's AUTOEXEC.BAT file:

- 1. Add a USE command line, using one of these formats:
  - a. For read access only:

USE drv: \\nodename\APP

b. For read, write, and create access:

USE drv: \\nodename\APPW password

Where:

| drv      | Is the drive that you want to be associated with the application.                                                                                                    |
|----------|----------------------------------------------------------------------------------------------------|
| nodename | Is the node name associated with the VAXmate server.                                                                                                    |
| password | Is the password that allows access to the application<br>directory. If you use an asterisk, the VAXmate server<br>prompts you for the password. Using an asterisk prevents<br>the password from being displayed. |

2. Add the directory drive to your path, using the following format:

 drv: \appdir

 Where:

 drv
 Is the drive that you want to be associated with the application.

 appdir
 Is the directory where the application is installed.

### **Restricted Applications**

Restricted applications have a password, a limit to the number of users that can connect to that application at one time, or both.

#### NOTE

Various DIGITAL and DOS-based applications can be installed on the VAXmate server. Check the application license agreement to be sure you have the correct license and permission to install and operate the application on the server.

You are responsible for ensuring that correct licenses are obtained prior to installing and operating a restricted application.

You should install restricted applications in separate directories. A restricted application should have two aliases associated with it:

- One with read-only access for the application users
- One with read, write, and create access for you, the system administrator

To install a restricted application on the VAXmate server, you must perform some steps at your workstation.

- 1. Boot your workstation.
- 2. Connect to the root of the VAXmate service. Enter the USE command with the following format:

USE drv: \\nodename\CROOT [password|\*]

#### Where:

drv:Is the drive you want to be associated with the root of the<br/>VAXmate server.nodenameIs the unique DECnet node name associated with the<br/>VAXmate server.CROOTIndicates the root of the VAXmate server.passwordIs the password that allows access to the application's<br/>directory. If you use an asterisk, the VAXmate server<br/>prompts you for the password. Using an asterisk prevents<br/>the password from being displayed.

- 3. Using the MS-DOS MKDIR command, create a directory, on the drive you connected to the VAXmate server, for the restricted application.
- 4. Install the application in the directory according to the instructions provided with the manufacturer's documentation.

#### 2–12 VAXmate Server Operations

- 5. Some applications are installed by running a batch file called, for example, INSTALL.BAT. Some batch files assume your application will be installed on drive C. If your application runs from a batch file, use an editor such as Edlin to modify the commands in the batch file. Be sure the batch file copies the application to the correct drive (C or another drive).
- 6. Some applications require that you specify read, write and create access. Read the manufacturer's documentation to determine if files need to be writeable in order for the application to run. If there are writeable files, protect all the non-writeable files from being accidentally deleted by using the MS-DOS ATTRIB command. For more information about the ATTRIB command, see the *MS-DOS Reference Manual*.

Run the application. If you receive error messages, note the names of the files causing the messages. Most likely, the error messages occur because the files need write access.

7. Use an editor, such as Edlin, to share the application by adding a SHARE command to the SERVER.INI file. The SERVER.INI file is in the \DECNET directory on the drive you connected to the VAXmate server.

The SHARE command qualifiers control which users can access a directory and the type of access granted. The SHARE command format is:

SHARE alias=drv:pathname [password] [/permissions] [/U:n]

Where:

| alias        | Is a name representing the drive and path name for the application. It can be any combination of letters and numbers (maximum of 16).                                                                                                    |
|--------------|----------------------------------------------------------------------------------------------------|
| drv:pathname | Is the drive and path name of the directory containing the application (64 characters maximum).                                                                                                    |
| password     | Is any combination of letters and numbers (maximum of 16) that allows access to the application. You cannot use spaces in passwords. You can use an asterisk (*). If you use an asterisk, the VAXmate server prompts you for the password when you start the VAXmate server. Using an asterisk prevents the password from being displayed on the screen. |

/permissions Controls the user's ability to modify or create files in the directory. If you do not specify any permissions, the VAXmate server grants read, write, and create permissions. A slash (/) preceding any one or combination of the following letters creates one or a combination of the following permissions on the directory:

- R Read permission lets the user read and copy files in that directory.
- W Write permission lets the user change the files in that directory. Combine write permission with read permission.
- C Create permission lets the user create files in the shared directory.

To let users use the application but prevent them from inadvertently deleting or otherwise destroying the files, use /R.

- /U:n Restricts access to the application to a specified number of workstations (1 to 30) at a time. After n workstations are connected, the VAXmate server denies subsequent requests until one or more workstations disconnect from the application. This qualifier is useful for limiting the number of workstations using an application with licensing restrictions.
- 8. If the application requires a Program Information File (PIF), copy or create the application's PIF in the application directory. A PIF is required if the application is to be used with MS-Windows and was not designed for MS-Windows. For more information on PIF files, see the *Microsoft Windows User's Guide*.
- 9. At a VAXmate server, enter the same SHARE command you added to the SERVER.INI file. This shares the application without stopping and restarting the VAXmate server.

## **Removing an Application**

You can remove access to unrestricted and restricted applications.

#### **Unrestricted Applications**

To remove access to an unrestricted application from the VAXmate server, at your workstation:

- 1. Boot your workstation.
- 2. Connect to the root of the VAXmate service. Enter the USE command with the following format:

USE drv: \\nodename\CROOT [password|\*]

Where:

- drv: Is the drive you want to be associated with the root of the VAXmate server.
- nodename Is the node name associated with the VAXmate server.

CROOT Indicates the root of the VAXmate server.

- password Is the password that allows access to the CROOT alias. If you use an asterisk, the VAXmate server prompts you for the password. Using an asterisk prevents the password from being displayed.
- 3. If you want a copy of that application's files, use the MS-DOS COPY command to back up the files to a diskette.

At the DOS prompt, change to the drive used in the previous step (the drive you are connected to). Specify the drive using the following format, and press the Return key:

drv:

At the DOS prompt (that indicates the drive you are connected to), change to the APP directory. Enter the following command line, and press the Return key:

CD \APP

- 4. Use the MS-DOS ATTRIB command to change the read-only file attribute so you can delete the files.
- 5. Delete that application's files from the \APP directory on the drive you connected to the VAXmate server.

#### **Restricted Applications**

To remove access to a restricted application on the VAXmate server, you must first perform some steps at the VAXmate server and then other steps at your workstation:

1. At the VAXmate server, remove access to the restricted application with the SHARE command:

```
SHARE alias /D
```

Where:

alias Is a name representing the application.

- 2. Boot your workstation.
- 3. Connect to the root of the VAXmate service. Enter the USE command with the following format:

USE drv: \\nodename\CROOT [password|\*]

Where:

- drv: Is the drive you want to be associated with the root of the VAXmate server.
- nodename Is the node name associated with the VAXmate server.

CROOT Indicates the root of the VAXmate server.

password Is the password that allows access to the CROOT alias. If you use an asterisk, the VAXmate server prompts you for the password. Using an asterisk prevents the password from being displayed.

At the DOS prompt, change to the drive to which you are connected. Specify the drive using the following format, and press the Return key:

drv:

At the DOS prompt (that indicates the drive to which you are connected), change to the directory where the application is installed. Enter a command line in the following format, and press the Return key:

CD \appdir

Where:

appdir

Is the name of the directory where the application is installed.

#### 2–16 VAXmate Server Operations

- 4. Use the MS-DOS ATTRIB command to change the read-only file attribute so you can delete the files.
- 5. If you want a copy of the application files, use the MS-DOS COPY command to back up the files to a diskette.
- 6. Delete the application files from the directory.
- 7. Delete the restricted application directory.
- 8. Use an editor, such as Edlin, to remove access to the application by deleting the SHARE command in the SERVER.INI file. The SERVER.INI file is in the \DECNET directory on the drive you connected to the VAXmate server.
- 9. Any users that connect to this APP service should remove the USE command line from their AUTOEXEC.BAT file and the associated drive from their path.
# **Adding a Printer**

Before you add a printer, install the printer at the VAXmate server according to the instructions provided with the printer.

### NOTE

You can use the MS-DOS MODE command to specify the communication port (COM1:) as a printer port. If you do, add the MODE command to the VAXmate server AUTOEXEC.BAT file and then restart the VAXmate server. For more information on the MODE command, see the *MS-DOS Reference Manual*.

To add a printer to the VAXmate server, you must first perform some steps at your workstation and then other steps at the VAXmate server.

- 1. Boot your workstation.
- 2. Connect to the root of the VAXmate service. Enter the USE command with the following format:

USE drv: \\nodename\CROOT [password|\*]

Where:

| drv:     | Is the drive you want to be associated with the root of the VAXmate server. |
|----------|-----------------------------------------------------------------------------|
| nodename | Is the node name associated with the VAX mate server.                       |

CROOT Indicates the root of the VAXmate server.

password Is the password that allows access to the CROOT alias. If you use an asterisk, the VAXmate server prompts you for the password. Using an asterisk prevents the password from being displayed.

3. Use an editor, such as Edlin, to grant access to a printer by adding a SHARE command to the SERVER.INI file. The SERVER.INI file is in the \DECNET directory on the drive you connected to the VAXmate server.

The SHARE command qualifiers control which users can access the printer. The SHARE command format is:

SHARE alias=printer [password] [/U:n]

| Where:   |                                                                                                    |  |  |
|----------|----------------------------------------------------------------------------------------------------|--|--|
| alias    | Is a name representing the printer. It can be any combination of letters and numbers (maximum of 16).                                                                                                    |  |  |
| printer  | Is any valid printer (LPT1:, LPT2:, or LPT3:).                                                                                                    |  |  |
| password | Is any combination of letters and numbers (maximum of 16) that will allow use of the printer. You cannot use spaces in passwords. You can use an asterisk (*). In this case, the VAXmate server prompts you for the password when you start the VAXmate server. Using an asterisk prevents the password from being displayed. |  |  |
| /U:n     | Restricts access to the shared resource to a specified number<br>of workstations (1 to 30) at a time. After n workstations are<br>connected, the VAXmate server denies subsequent requests<br>until one or more workstations disconnect from the printer.                                                                     |  |  |

4. At the VAXmate server, enter the same SHARE command you added to the SERVER.INI file. This shares the printer without stopping and restarting the VAXmate server.

To automatically allow users to connect to the printer service, modify the user's AUTOEXEC.BAT file to include a USE command line in the following format:

USE printer: \\nodename\alias [password|\*]

Where:

| printer  | Is any valid printer (LPT1:, LPT2:, or LPT3:).                                                                                                    |  |  |
|----------|----------------------------------------------------------------------------------------------------|--|--|
| nodename | Is the node name associated with the VAXmate server.                                                                                                    |  |  |
| alias    | Is the name, specified by the SHARE command, that represents the printer.                                                                                                    |  |  |
| password | Is the password that will allow access to the printer. If you use<br>an asterisk, the VAXmate server prompts you for the password.<br>Using an asterisk prevents the password from being displayed. |  |  |

For information about setting up for printing at the workstation, see the *Printing Guide* documentation.

# **Removing a Printer**

To remove a printer from the VAXmate server, you must first perform some steps at the VAXmate server and then other steps at your workstation.

1. At the VAX mate server, remove access to the printer with the SHARE command:

```
SHARE alias /D
```

Where:

alias Is a name representing the printer.

- 2. Boot your workstation.
- 3. Connect to the root of the VAXmate service. Enter the USE command with the following format:

```
USE drv: \\nodename\CROOT [password|*]
```

Where:

drv: Is the drive you want to be associated with the root of the VAXmate server.

nodename Is the node name associated with the VAXmate server.

- CROOT Indicates the root of the VAXmate server.
- password Is the password that allows access to the root of the VAXmate server. If you use an asterisk, the VAXmate server prompts you for the password. Using an asterisk prevents the password from being displayed.
- 4. Use an editor, such as Edlin, to remove access to the printer by deleting the SHARE command in the SERVER.INI file. The SERVER.INI file is in the \DECNET directory on the drive you connected to the VAXmate server.

# Modifying the SERVER.INI File

You can modify the server initialization file with the ECHO and REMARK commands. To use these commands, first stop the server with the STOP or SHUTDOWN commands, then edit the SERVER.INI file using an editor such as EDLIN.

### NOTE

Before you issue the STOP or SHUTDOWN commands, make sure there are no workstations connected to the server. Issue the REFUSE CONNECTIONS command.

An initialization file is read when the VAXmate server is started. The INSTALL program created an initialization file called SERVER.INI in the DECNET directory. This initialization file is automatically used each time you start the VAXmate server with the SERVE batch file. For more information on initialization files, see Chapter 4.

# **Displaying Server Initialization Commands**

Normally, the VAXmate server initialization commands are not displayed when the server is started. To see VAXmate server initialization commands as they are processed, add the ECHO ON command to the SERVER.INI file. The default is ECHO OFF (so that items such as passwords are not displayed).

- 1. Make sure there are no workstations connected to the server. At the Server> prompt, issue the REFUSE CONNECTIONS command.
- 2. When the message "All server connections have closed" is displayed, stop the server using the STOP or SHUTDOWN command.
- 3. Edit the SERVER.INI file located in the DECNET directory. Add the ECHO command to display or not display command lines using the format:

ECHO [ON|OFF|message]

4. Exit the editor and restart the server using the SERVE command.

The following example illustrates a SERVER.INI file which uses the ECHO feature:

```
SHARE CROOT=C:\ADMIN
SHARE PCCOMMON=C:\PCCOMMON
ECHO ON
SHARE APP=C:\APP /R
SHARE APPW=C:\APP MAINTAIN
```

The following example illustrates the output at the server for the initialization file of the preceding example:

```
Reading command file 'C:\DECNET\SERVER.INI'...
ok
ok
Server> SHARE APP=C:\APP /R
ok
Server> SHARE APPW=C:\APP MAINTAIN
ok
Server's net name is MAJOR(8.568)
```

# Adding Comments to the SERVER.INI File

To add comments to a VAXmate server initialization file without affecting the VAXmate server, use the REMARK command. When the VAXmate server encounters the REMARK command, it ignores the comment and proceeds to the next line in the file. To use the REMARK command, edit the SERVER.INI file using an editor such as EDLIN. You may, of course, use this command to add comments to other files.

To add comments to the SERVER.INI file:

- 1. Make sure there are no workstations connected to the server. At the Server> prompt, issue the REFUSE CONNECTIONS command.
- 2. When the message "All server connections have closed" is displayed, stop the server using the STOP or SHUTDOWN command.
- 3. Edit the SERVER.INI file located in the DECNET directory. Add the REMARK command using the format:

```
REMARK [text]
```

Where:

text

t Is the comment you want to add to the file.

The following example illustrates a comment line in an initialization file:

REMARK This resource shared when VAXmate server is started. SHARE APP=C:\APP  $/\mathrm{R}$ 

# **Backing Up the VAXmate Server**

To prevent losing information stored on the VAXmate server hard disk, you should back up (save) the files on the hard disk on a regular basis.

You back up files on the VAXmate server hard disk with the MS-DOS BACKUP command. To copy only the files that were modified since the last backup, use the /M qualifier:

C:\> BACKUP C:\\*.\* /M

For more information on the BACKUP command, see the MS-DOS Reference Manual.

# **Displaying the VAXmate Server's Log**

The VAX mate server maintains an event log that records the 20 most recent events that occur on the network. To display messages contained in the log, use the SHOW LOG command. After you enter this command, the VAX mate server clears the messages from the log file. For more information on the SHOW LOG command, see Chapter 3. For a description of the messages, see Chapter 5.

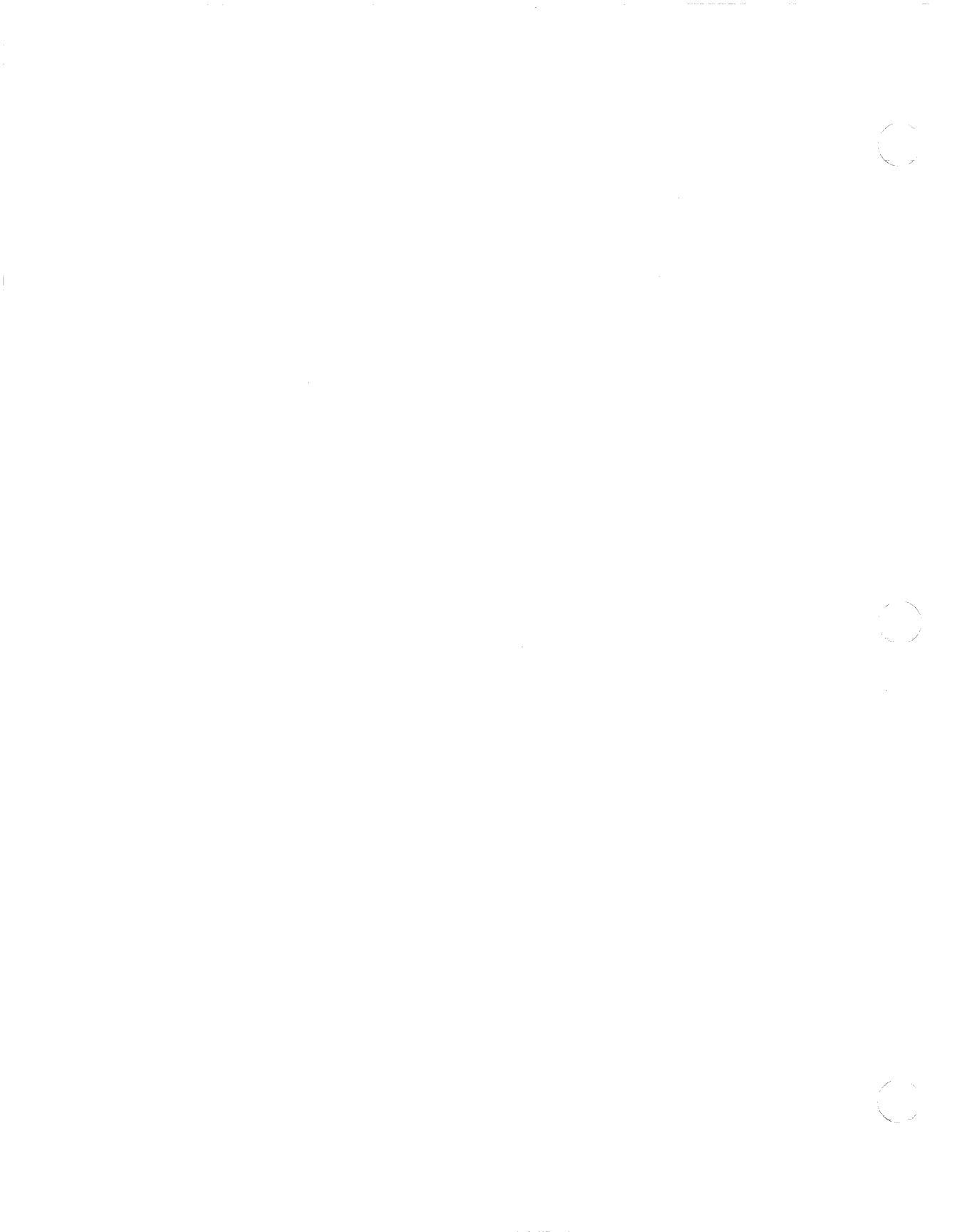

# **VAXmate Server Commands**

This chapter describes all the VAXmate server commands. Use these VAXmate server commands to manage the VAXmate server to enhance the performance of your network and monitor the daily use of the VAXmate server.

Table 3–1 lists alphabetically the VAXmate server commands. Enter these commands at the Server> prompt. To prevent information from scrolling off the screen, you can use the Ctrl/S keys, which pauses the displaying of information for 15 seconds. You can press any key to continue.

### NOTE

While the VAXmate server is running, you cannot use the Ctrl/PrtSc, Shift/PrtSc, and Ctrl/P key screen printing functions at the server keyboard.

You can abbreviate the VAXmate server commands to the three unique characters of the command verb. This guide, however, uses the complete verb in all command formats and examples.

### 3–2 VAXmate Server Commands

| If you want to                                                            | Use the command           |  |
|---------------------------------------------------------------------------|---------------------------|--|
| Let workstations connect to the VAXmate server                            | ACCEPT CONNECTIONS        |  |
| Let any workstation connect to the VAXmate server                         | ACCEPT UNREGISTERED       |  |
| Remove a workstation from the network database                            | CLEAR NODE                |  |
| End a connection with the VAXmate server                                  | CLOSE CONNECTION          |  |
| Close a file                                                              | CLOSE FILE                |  |
| End a session                                                             | CLOSE SESSION             |  |
| Add a workstation to the network database                                 | DEFINE NODE               |  |
| Get help                                                                  | HELP                      |  |
| Restrict the VAXmate server to a limited group of VAXmate server commands | LOCK                      |  |
| Start the VAXmate server                                                  | SERVE<br>NET START SERVER |  |
| Check the print queue                                                     | PRINT                     |  |
| Cancel a print job                                                        | PRINT CANCEL              |  |
| Remove a print job from the print queue                                   | PRINT KILL                |  |
| Stop the printer                                                          | PRINT OFF                 |  |
| Start the printer                                                         | PRINT ON                  |  |
| Set the printer initialization mode                                       | PRINT RESET               |  |
| Restart a print job                                                       | PRINT RESTART             |  |
| Separate print jobs                                                       | PRINT SEPARATOR           |  |
| Change the printer setting for an alias                                   | PRINT SETUP               |  |
| Refuse connections to the VAXmate server                                  | <b>REFUSE CONNECTIONS</b> |  |
| Refuse connections from unregistered workstations                         | REFUSE UNREGISTERED       |  |
| Add or remove resources from the VAXmate server                           | SHARE                     |  |
| Display the VAXmate server configuration                                  | SHOW CONFIGURATION        |  |
| Display a list of the workstations connected to the VAXmate server        | SHOW CONNECTIONS          |  |

# Table 3–1 VAXmate Server Commands

| If you want to                                                      | Use the command  |
|---------------------------------------------------------------------|------------------|
| Display the counter values                                          | SHOW COUNTERS    |
| Display file status information                                     | SHOW FILES       |
| Display the status of the session layer                             | SHOW LINKS       |
| Display the messages in the event log                               | SHOW LOG         |
| Display information about the nodes on the network                  | SHOW NODE        |
| Display the current sessions                                        | SHOW SESSIONS    |
| Display the status of the network                                   | SHOW STATUS      |
| Display the version of the VAXmate server software                  | SHOW VERSION     |
| Stop the VAXmate server                                             | STOP<br>SHUTDOWN |
| Remove the restriction on which VAXmate server commands can be used | UNLOCK           |

# Table 3–1 (Cont.) VAXmate Server Commands

(

3-4 VAXmate Server Commands

# **Allowing Connections**

To accept connections from workstations that establish a session with the VAXmate server, use the ACCEPT CONNECTIONS command.

The default is to accept connections. Use this command only after using a REFUSE CONNECTIONS command.

Format

ACCEPT CONNECTIONS

Example

To allow workstations to connect to resources on the VAXmate server, enter:

Server> ACCEPT CONNECTIONS Ok Server>

# **Accepting Connections from Unregistered Workstations**

To accept connections from unregistered workstations, use the ACCEPT UNREGISTERED command. The VAXmate server considers a workstation to be registered if the workstation's DECnet node name and node address are in the network database.

Use the REFUSE UNREGISTERED command to refuse connections from unregistered workstations. The default is to refuse connections from unregistered workstations.

Format

ACCEPT UNREGISTERED

Example

To allow unregistered workstations to connect to resources on the VAXmate server, enter:

Server> ACCEPT UNREGISTERED Ok Server>

### **Removing a Workstation**

To remove a workstation from the network database, use the CLEAR NODE command. If the DECnet node name is not known to the VAXmate server, the VAXmate server displays a warning message.

Format

CLEAR NODE nodename

Where:

nodename Is the DECnet node name (1 to 6 alphanumeric characters, including at least one alphabetic character) to be deleted.

Example

To remove the node ORION from the network database, enter:

Server> CLEAR NODE ORION

Server>

# **Closing a Connection**

To close one or more connections to a resource on the VAXmate server, use the CLOSE CONNECTION command. Do not confuse a connection with a session. A workstation only has one session with a server, but can have multiple connections.

If you specify an asterisk (\*) with the CLOSE CONNECTION command, the VAXmate server ends all connections and sessions. The VAXmate server prompts you for confirmation. With an asterisk, the command is equivalent to the CLOSE SESSION \* command.

### Format

CLOSE CONNECTION alias //ID=identifier

Where:

alias Is a name that represents the complete path name of the shared resource. The VAXmate server closes all connections with this alias.

identifier Is the unique connection identification number (assigned to each connection to a resource on the VAXmate server) to be closed. You can find this number with the SHOW CONNECTIONS command.

### Example

To close all connections with the SPREADSHEET alias, enter:

Server> CLOSE CONNECTION SPREADSHEET Close all connections to SPREADSHEET\? y Closing connection to SPREADSHEET\ with ARENA(9.214) Closing connection to SPREADSHEET\ with HOSTEL(9.215)

Server>

# **Closing a File**

To close a file, use the CLOSE FILE command. You might need to close a file if a user leaves a file unattended and it is open in such a way that no other workstation can open it. You can display a list of open files with the SHOW FILES command.

Enter the CLOSE FILE command at the VAXmate server that shared the directory containing the files in question.

Do not close a file that is currently in use. If you do, you disrupt all the users who are working with the file. The VAXmate server does not notify the users when it closes a file.

If you specify an asterisk (\*) with the CLOSE FILE command, the VAXmate server closes all open files. The VAXmate server prompts you for confirmation.

Format

CLOSE FILE pathname | / ID=identifier

Where:

| pathname   | Is the complete path name of the open file.                                                                                          |
|------------|----------------------------------------------------------------------------------------------------|
| identifier | Is the file identification number of the open file. Use<br>the SHOW FILES command to display the open file<br>identification number. |

### Example

# To close a file (named OUTSTAND.DAT in the PCCOMMON\ACCOUNTS directory in drive C), enter:

Server> CLOSE FILE C:\pccommon\accounts\outstand.dat
Close file C:\PCCOMMON\ACCOUNTS\OUTSTAND.DAT opened
by HOSTEL(9.215)? y
Ok
Server>

# **Closing a Session**

To close a session, use the CLOSE SESSION command. When the VAXmate server closes a session, the VAXmate server closes any files currently open by the workstation. The VAXmate server does not notify the workstation that the session is being closed.

Use the SHOW SESSIONS command to list the sessions.

If you specify an asterisk (\*) with the CLOSE SESSION command, the VAXmate server closes all sessions. The VAXmate server prompts you for confirmation.

Format

CLOSE SESSION nodename | / ID=identifier

Where:

| nodename   | Is the DECnet node name (1 to 6 alphanumeric characters) of the workstation with the session to be closed. |
|------------|----------------------------------------------------------------------------------------------------|
| identifier | Is the number of the session to be closed. To determine this number, use the SHOW SESSION command.         |

### Example

To close a session with a workstation called HOSTEL, enter:

```
Server> CLOSE SESSION HOSTEL
Close session 0 with HOSTEL(9.215) ? y
Ok
```

Server>

# Adding a Workstation to the Network Database

To add a workstation to the network database, use the DEFINE NODE command. For more information on all the steps for adding a user to the network, see Chapter 2.

You must define the new node on each server the workstation is to use.

There are two network databases:

- The permanent database stores all the DECnet node names and addresses on the VAXmate server hard disk.
- The volatile database stores only the DECnet node names and addresses marked MS-NET in memory.

If the VAXmate server no longer recognizes a node you defined, delete the node with the CLEAR NODE command and redefine it with the DEFINE NODE command.

If you attempt to define a node with a name or a number that is already recognized by the VAXmate server, the VAXmate server displays an informational message.

#### Format

DEFINE NODE nodename area.node

Where:

| nodename | Is the unique DECnet node name (1 to 6 alphanumeric characters, including at least one alphabetic character) to be added.                                                                                                    |
|----------|----------------------------------------------------------------------------------------------------|
|          | If you are responsible for assigning DECnet node names<br>and addresses for your network, use the SHOW NODES<br>command to list the nodes defined on your network. Then,<br>assign a DECnet node name and address that is unique to<br>the list of known nodes. |
|          | If you are not responsible for assigning DECnet node<br>names and addresses for your network, see the person in<br>your organization who is responsible.                                                                                                    |
|          | If either the DECnet node name or node address is already<br>known to the VAXmate server, the VAXmate server displays<br>a warning message.                                                                                                    |

| area.node | Is a unique numeric identification of a specific node. |                                                                                                    |  |
|-----------|--------------------------------------------------------|----------------------------------------------------------------------------------------------------|--|
|           | Where:                                                 |                                                                                                    |  |
|           | area                                                   | Is a number in the range of 1 to 63. If<br>you do not specify an area, the VAXmate<br>server's area number is the default. |  |
|           | node                                                   | Is a number in the range of 1 to 1023.                                                                                     |  |

### Example

To add a node named ORION with a node address 9.15 to the network, enter:

Server>DEFINE NODE ORION 9.15

Server>

# **Getting Help**

To display a list of the information you can obtain, use the HELP command.

Format

HELP

### Example

To display a list of the information you can obtain, enter:

Server> HELP

Information is available on the following VAXmate Server commands:

| ACCEPT  | CLEAR | CLOSE      | DEFINE | ECHO   | HELP   |
|---------|-------|------------|--------|--------|--------|
| LOCK    | PRINT | REDIRECTOR | REFUSE | REMARK | SERVER |
| SHARE   | SHOW  | SHUTDOWN   | STATUS | STOP   | UNLOCK |
| VERSION |       |            |        |        |        |

and the following network topics:

| Connection      | Network Database         | Redirector      |
|-----------------|--------------------------|-----------------|
| Server          | Session                  | Spool Directory |
| Troubleshooting | Workstation Registration |                 |

For additional help, enter HELP followed by one of the above topics.

Server>

# Locking the VAXmate Server Commands

To restrict the VAXmate server to a limited group of VAXmate server commands, use the LOCK command. This prevents unauthorized individuals from entering VAXmate server commands.

The VAXmate server prompts you for a password that can be a combination of letters and numbers (maximum of 16). While the LOCK command is in effect, the Ctrl/Alt/Del key combination does not work.

Use the UNLOCK command to remove the restrictions placed on the number of VAXmate server commands that can be used.

Format

LOCK [level]

Where:

level Is a number that indicates the restriction level (1 to 3) placed on the lock. The default is level 3. The following list identifies the commands you can use with each level:

| HELP               | SHOW CONFIGURATION                                                                                                    |
|--------------------|----------------------------------------------------------------------------------------------------|
| PRINT              | SHOW CONNECTIONS                                                                                                    |
| PRINT CANCEL       | SHOW COUNTERS                                                                                                    |
| PRINT KILL         | SHOW FILES                                                                                                    |
| PRINT OFF          | SHOW LOG                                                                                                    |
| PRINT ON           | SHOW NODE                                                                                                    |
| PRINT RESET        | SHOW SESSIONS                                                                                                    |
| PRINT RESTART      | SHOW STATUS                                                                                                    |
| PRINT SEPARATOR    | SHOW VERSION                                                                                                    |
| PRINT SETUP        | UNLOCK                                                                                                    |
| REMARK             |                                                                                                    |
| HELP               | SHOW FILES                                                                                                    |
| PRINT              | SHOW NODE                                                                                                    |
| REMARK             | SHOW SESSIONS                                                                                                    |
| SHOW CONFIGURATION | SHOW STATUS                                                                                                    |
|                    | HELPPRINTPRINT CANCELPRINT CANCELPRINT CANCELPRINT KILLPRINT OFFPRINT OFFPRINT RESETPRINT RESETPRINT SEPARATORPRINT SETUPREMARKHELPPRINTREMARKSHOW CONFIGURATION |

### 3-14 VAXmate Server Commands

|         | SHOW CONNECTIONS | SHOW VERSION |
|---------|------------------|--------------|
| Level 3 | SHOW COUNTERS    | UNLOCK       |
|         | REMARK           | UNLOCK       |
|         | SHOW VERSION     | ECHO         |

### Example

To restrict the VAXmate server commands with a password, enter:

```
Server> LOCK
Password for LOCK:
Confirm:
Console locked at level 3
```

Server>

If you try to enter another command, such as the SHARE command, the VAXmate server displays:

```
Server> SHARE printer /D
Command is restricted
Server>
```

You must unlock the VAXmate server by entering the UNLOCK command and entering the password.

# Starting the VAXmate Server

If you installed the VAXmate server with the INSTALL program, the VAXmate server starts automatically every time you turn it on. To restart the VAXmate server after using a STOP or SHUTDOWN command, enter SERVE at the MS-DOS operating system prompt. This invokes the SERVE batch file that was tailored for you by the INSTALL program to start the VAXmate server with the appropriate settings and initialization file.

You can also start the VAXmate server with the NET START SERVER or NET START SRV command at the MS-DOS operating system prompt. The NET START SERVER command does not start your VAXmate server with all the defaults set during the installation of the VAXmate server.

The Server> prompt indicates the VAXmate server is running and users can access the VAXmate server's shared resources. Therefore, once you start the VAXmate server, you should leave it running.

To use MS-DOS operating system commands on the VAXmate server, you must stop the VAXmate server with the STOP or SHUTDOWN command. However, you can perform most MS-DOS operations for the VAXmate server from a workstation. For more information on stopping the VAXmate server, see the STOP or SHUTDOWN command in this chapter.

The MSNET.INI file in the DECNET directory contains configuration qualifiers that create your network environment.

You can override the values by entering new qualifiers on the NET START SERVER command in the SERVE.BAT file in the DECNET directory.

For more information on the MSNET.INI file qualifiers, see Chapter 4.

### **Format**

NET START SERVER

Example

To restart the VAXmate server with the SERVE batch file, enter:

C:\> SERVE

C:\> NET START SERVER /0:32 /N:16 /C:80 /I:C:\DECNET\SERVER.INI /S:C:\SPOOL Network Kernel Version V2.1.0 Datalink Version V1.19 Startup Version V2.1.0 DECnet DNP Version V2.1.03 NETbios/DECnet Session Version V2.2.0 PSPRINT v2.2.0 MS-DOS Server for VAXmate, Version 2.2 Copyright (C) 1985-1989 by Digital Equipment Corporation (C) 1984-1988 by Microsoft Corporation Configuration: Buffer size 4096 # buffers 32 # sessions 16 # connections 80 # files 48 # offers 32 # locks 50 Using default Network Database: \DECNET\DECNODE.DAT Reading command file 'C:\DECNET\SERVER.INI'... Ok Ok Ok Ok Server's net name is SERVER(1.1) Server>

# **Checking the Print Queue**

To display the names of the files in the print queue, use the PRINT command. Use this command to determine where a file is in the print queue, or to check the name of a file you want to remove from the print queue.

If you have more than one printer connected to the VAXmate server, the VAXmate server PRINT command affects the printer currently operating.

The following information is displayed from left to right:

- The spool file name assigned to the print job by the VAXmate server
- The printer name
- The DECnet node name of the workstation that requested the print job
- The size of the file in bytes
- The first few words in the file

Format

PRINT

### Example

To display the files in the print queue, enter:

Server> PRINT Printer is on Printer is busy PQ001 (LPT2:) ERIS PQ002 (LPT1:) BADGER Server> 13824 The following issue 4420 Memo on the distrib 3-18 VAXmate Server Commands

# **Canceling a Print Job**

To stop printing the current job and remove it from the queue, use the PRINT CANCEL command.

If you have more than one printer connected to the VAXmate server, the VAXmate server PRINT CANCEL command affects the printer currently operating.

Format

PRINT CANCEL

Example

To cancel the current print job, enter:

```
Server> PRINT CANCEL
Canceling current print file
Ok
Server>
```

The message "File cancelled by operator" is printed on the print job.

# **Removing a Print Job from the Print Queue**

To remove a job from the print queue, use the PRINT KILL command.

Format

PRINT KILL spoolname [, spoolname ...]

Where:

spoolname

Is the unique name assigned to the print job that you want to remove from the print queue. If you specify an asterisk (\*), the VAXmate server deletes all printer requests.

#### Example

To delete a particular job from the print queue, find the spool file name by entering:

```
Server> PRINT
Printer is on
Printer is busy
PQ009 (LPT1:) LAVERN (1.9) 551 The following memo is
PQ010 (LPT1:) LAVERN (1.9) 635 In regards to your letter
Server>
```

To remove spool file name PQ010 from the print queue, enter:

```
Server> PRINT KILL PQ010
Spool file removed: C:\SPOOL\PQ010
Server>
```

# **Stopping and Starting the Printer**

To start a printer, use the PRINT ON command. To stop a printer after the current printing task has completed, use the PRINT OFF command.

If you have more than one printer connected to the VAXmate server, the VAXmate server PRINT ON and PRINT OFF commands affect all the printers.

Stopping the printers with the PRINT OFF command does not clear the print queues. Users can continue to place jobs in the printer spool directories, but the VAXmate server does not print them until you enter a PRINT ON command.

To stop users from entering print jobs, use the SHARE command with the /D qualifier to remove access to the shared printer. When you remove access to a resource on the VAXmate server, the VAXmate server tells you whether workstations are currently using the resource. You can remove the resource, which disconnects any workstations currently using the resource, or try again later.

To see if the printers are on, enter the PRINT command with no parameters.

Format

PRINT [ON|OFF]

Example

To stop the printers, enter:

Server> PRINT OFF Printer off Server>

To start the printers, enter:

Server> PRINT ON Printer on Server>

# Setting the Printer Initialization Mode

To set the normal printer mode of operation, use the PRINT RESET command. Use this command when you initially connect your printers to the network. You should add this command to the SERVER.INI initialization file in the DECNET directory. The INSTALL program created the SERVER.INI initialization file when you installed the VAXmate server.

Because the PRINT SETUP command can change the printer mode of operation, the printers must be reinitialized to their normal mode of operation after each print job. The VAXmate server sends the PRINT RESET command to the printers automatically after each print job is completed.

If you do not specify a parameter with the PRINT RESET command, the VAXmate server displays the current mode for each printer.

#### Format

PRINT RESET [printer setup-string]

printerIs a valid printer name (LPT1:, LPT2:, or LPT3:) that you<br/>want to initialize.setup-stringIs the printer set-up string that changes the settings of<br/>the printer. Enclose the printer set-up strings in double<br/>quotation marks.See your printer documentation for a description of the<br/>printer set-up strings for your particular printer. If the<br/>character can be displayed, use the character. If the<br/>character cannot be displayed, find the ASCII value of

the character from the ASCII chart in Appendix A. Enter the decimal ASCII value after a backslash ( $\$ ). The most common character that cannot be displayed in printer setup strings is the escape character (decimal value of 27), represented as  $\$ 27.

#### Example

To reset the LPT1: printer to DIGITAL printer mode, enter:

```
Server> PRINT RESET LPT1: "\27[?581"
Ok
Server>
```

3-22 VAXmate Server Commands

# **Restarting a Print Job**

To stop the print job currently printing and restart it, use the PRINT RESTART command. This command is useful for reprinting a job after fixing a problem with the printer.

If you have more than one printer connected to the VAXmate server, the VAXmate server PRINT RESTART command affects the printer currently operating.

Format

PRINT RESTART

Example

To restart printing the job currently printing, enter:

```
Server> PRINT RESTART
Canceling current print file
Restarting printer
Server>
```

The message "File cancelled by operator" is printed on the cancelled print job.

# **Separating Print Jobs**

To print a separator page between each print job, use the PRINT SEPARATOR ON command. The default is to print a separator page. To stop printing a separator page, use the PRINT SEPARATOR OFF command.

If you have more than one printer connected to the VAXmate server, the VAXmate server PRINT SEPARATOR command affects the printer currently operating.

If you do not specify a parameter with the PRINT SEPARATOR command, the VAXmate server displays a message indicating whether the print separator parameter is on or off.

The separator page contains the name of the workstation that requested the print job.

You should print a separator page to distinguish between the different print jobs.

Format

PRINT SEPARATOR [ON|OFF]

Example

To stop printing a separator page between print jobs, enter:

```
Server> PRINT SEPARATOR OFF
Ok
Server>
```

To start printing a separator page between print jobs, enter:

Server> PRINT SEPARATOR ON Ok Server>

# **Changing the Printer Settings**

To change your printer settings, use the PRINT SETUP command. A printer setting controls how a document is printed, such as the pitch.

If you do not specify a parameter with the PRINT SETUP command, the VAXmate server displays the current printer settings for each printer.

You can create a maximum of eight printer settings.

Format

PRINT SETUP [alias setup-string]

Where:

alias

Is the alias of the printer you want to change.

setup-string Is the printer set-up string that changes the settings of the printer. Enclose the printer set-up string in quotation marks. To delete an existing printer set-up string, use the alias with two quotation marks ("").

See your printer documentation for a description of the printer set-up strings for your particular printer. If the character can be displayed, use the character. If the character cannot be displayed, find the ASCII value of the character from the ASCII chart located in Appendix A. Enter the decimal ASCII value after a backslash ( $\$ ). The most common character that cannot be displayed in printer set-up strings is the escape character (decimal value of 27, represented as  $\27$ .

### Example

If you have the LA75 Companion printer, you can emulate the DIGITAL printer mode or the Proprinter mode. Use two set-up strings to identify the two different settings.

To share the LA75 Companion printer, enter:

```
Server>SHARE LA75=LPT1:
Ok
Server>SHARE INDSTD=LPT1:
Ok
Server>
```

To emulate the DIGITAL printer mode, enter:

```
Server>PRINT SETUP LA75 "\27[?581"
Ok
Server>
```

To emulate the Proprinter mode, enter:

```
Server>PRINT SETUP INDSTD "\27[?58h"
Ok
Server>
```

If a user uses the LA75 alias, the LA75 Companion printer emulates the DIGITAL printer mode. If a user uses the INDSTD alias, the LA75 Companion printer emulates the Proprinter mode.

#### 3–26 VAXmate Server Commands

### **Refusing Connections**

To refuse subsequent connections to the VAXmate server, use the REFUSE CONNECTIONS command. Existing connections and their respective sessions remain intact. When the VAXmate server ends all sessions normally, the VAXmate server displays a message.

This command is useful for initiating an orderly stopping of the VAXmate server.

After all the sessions are closed normally, you can use the SHUTDOWN or STOP command to stop the VAXmate server.

You can use the ACCEPT CONNECTIONS command to accept connections to the VAXmate server after issuing the REFUSE CONNECTIONS command.

Format

REFUSE CONNECTIONS

Example

To refuse subsequent connections to the VAXmate server, enter:

```
Server> REFUSE CONNECTIONS
Ok
Server>
All server connections have closed
```

Server>

# **Refusing Unregistered Connections**

To refuse subsequent connections to the VAXmate server by unregistered workstations, use the REFUSE UNREGISTERED command. Existing connections and their sessions remain intact. The VAXmate server considers a workstation to be registered if the workstation's DECnet node name and node address are in the network database.

The default is to refuse connections from unregistered workstations.

Format

REFUSE UNREGISTERED

Example

To refuse subsequent connections to the VAXmate server by unregistered workstations, enter:

Server> REFUSE UNREGISTERED Ok Server>

# **Sharing Resources**

Use the SHARE command to:

- Share resources on the VAX mate server with workstations
- Remove resources on the VAXmate server
- Find information about shared resources

To share a directory or a printer with the users, use the SHARE command on the VAXmate server. The SHARE command qualifiers control which users can access a directory and the type of access granted.

You can share one or more printers connected to a VAXmate server. When a workstation executes a network PRINT command, the VAXmate server transfers a copy of the file to be printed to the VAXmate server's printer spool directory. After the printer prints the file, the VAXmate server removes it from the printer spool directory. The group of files in the printer spool directory is known as the print queue.

To share the network resources automatically each time you start the VAXmate server, the INSTALL program created an initialization file of SHARE commands. The initialization file is called SERVER.INI in the DECNET directory. Use an editor to add any additional SHARE commands to this file.

You can use SHARE commands to restrict access to different levels of a directory structure. For example, you can share an entire directory structure with read permission, then share subdirectories individually with less restricted access. This is useful if you have a directory that contains information many users need to see, but only a few need to change.

You can also use the MS-DOS ATTRIB command to set file attributes. For more information on the ATTRIB command, see the *MS-DOS Reference Manual*.

You can use the SHARE command without any qualifiers or parameters to display information under the following headings:

| Access/Status | Are the permissions for that directory (R for read, W for write, C for create). Three asterisks (***) indicate a printer. |
|---------------|----------------------------------------------------------------------------------------------------|
|               |                                                                                                    |

Network Alias Is the alias for the shared resource.
| Path                                                       | Is the drive and complete path name of the shared resource.<br>A series of dots () display when the complete path name<br>of the file is too long to be displayed.                                                                                                    |  |
|------------------------------------------------------------|----------------------------------------------------------------------------------------------------|--|
| Workstations                                               | Are the DECnet node names and addresses of the<br>workstations using the resource. If the workstation name is<br>not known to the server, only the node address is displayed.                                                                                                    |  |
| Format                                                     |                                                                                                    |  |
| SHARE [alias=drv:<br>SHARE [alias=prin<br>SHARE [alias /D] | pathname [password] [/permissions] [/U:n]]<br>ter [password] [/U:n]]                                                                                                    |  |
| Where:                                                     |                                                                                                    |  |
| alias                                                      | Is a name representing the drive and path name of the<br>shared resource. It can be any combination of letters and<br>numbers (maximum of 16). Using an alias to refer to a<br>resource lets you change the location of a shared resource<br>without affecting the workstations.                                                        |  |
| drv:pathname                                               | Is the drive and path name of the directory being shared,<br>64 characters maximum.                                                                                                    |  |
| password                                                   | Is any combination of letters and numbers (maximum of 16) that allows access to files in a protected directory. You cannot use spaces in passwords. If you specify an asterisk (*), the VAXmate server prompts you for the password when you share the resource. Using an asterisk prevents the password from being seen on the screen. |  |
| /permissions                                               | Controls the user's ability to modify or create files in<br>the directory. If you do not specify any permissions, the<br>VAXmate server grants read, write, and create permissions.<br>A slash (/) with any combination of the following letters<br>creates the following permissions on the shared directory:                          |  |
|                                                            | R Read permission lets the user read and copy files in that directory.                                                                                                    |  |
|                                                            | W Write permission lets the user change the files in that directory. Combine write permission with read permission.                                                                                                    |  |
|                                                            | C Create permission lets the user create files in the shared directory.                                                                                                    |  |

# 3–30 VAXmate Server Commands

| /U:n    | Restricts access to the shared resource to a specified<br>number of workstations (1 to 30) at a time. After n<br>workstations are connected, the VAXmate server denies<br>subsequent requests until one or more workstations<br>disconnect from the resource. This parameter is useful for<br>limiting the number of workstations using an application<br>with licensing restrictions. Place this application in a<br>separate directory so you do not limit access to other<br>applications contained in the same directory. |
|---------|----------------------------------------------------------------------------------------------------|
| printer | Is any valid printer (LPT1:, LPT2:, or LPT3:).                                                                                                    |
| /D<br>  | Removes access to the specified resource from users on<br>the network. When you remove access to a resource, the<br>VAXmate server tells you whether there are workstations<br>currently using the resource. You can remove the resource,<br>which disconnects any workstations currently using the<br>resource, or try again later.                                                                                                    |

# Example 1

To display the shared resources, enter:

Server> SHARE

| Access/<br>Status | Network<br>Alias | MS-DOS<br>Path | Workstations |
|-------------------|------------------|----------------|--------------|
|                   |                  |                |              |
| RWC               | CROOT            | C:\            |              |
| * * *             | LPT1             |                |              |
| R                 | APP              | C:\APP         |              |
| RWC               | APPW             | C:\APP         |              |
| RWC               | PCCOMMON         |                |              |
| C:\PCCOM          | MON              |                |              |
|                   |                  |                |              |

## Example 2

To share a directory PCCOMMON\ACCOUNTS on drive C of the VAXmate server for reading only, enter:

```
Server> SHARE ACCOUNTS=C:\PCCOMMON\ACCOUNTS /R
Ok
Server>
```

The users who want to access this directory refer to it as ACCOUNTS rather than entering the complete path name in the NET USE command.

#### Example 3

To share the printer called LPT1:, enter:

```
Server> SHARE PRINTER=LPT1:
Ok
Server>
```

The users who want to use the printer refer to it as PRINTER in their NET USE command.

#### Example 4

To limit the number of users using a particular resource to one user, for example, a directory that contains the MULTIPLAN software package, enter:

```
Server>SHARE MP=C:\MULTIPLN /U:1
Ok
Server>
```

Only one user can use the MULTIPLN directory at a time.

## Example 5

To share the same directory for different permissions, use different aliases. For example, to share a directory APP on drive C of the VAXmate server once for only reading files, and again for reading, writing, and creating files, enter:

```
Server> SHARE APP=C:\APP /R
Ok
Server> SHARE APPW=C:\APP MAINTAIN
Ok
Server>
```

The users who use the APP alias can read files in the APP directory. The users who use the APPW alias and know the password MAINTAIN, can read, write, and create files in the APP directory.

# 3-32 VAXmate Server Commands

# Example 6

To remove access to the directory PCCOMMON\ACCOUNTS that has an ACCOUNTS alias, enter:

Server> SHARE ACCOUNTS /D Ok Server>

Users can no longer access the PCCOMMON $\ACCOUNTS$  directory on the network.

# **Displaying the VAXmate Server Configuration**

To display the current VAXmate server configuration, use the SHOW CONFIGURATION command.

Format

SHOW CONFIGURATION

Example

To display the current VAXmate server configuration, enter:

```
Server> SHOW CONFIGURATION
Printer driver is installed
Print spool directory is C:\SPOOL
Config: Buffer Size 4096  # Buffers 32  # Sessions 16
        # Connections 80  # Files 48  # Offers 32
        # Locks 50
```

# **Displaying a List of the Connected Workstations**

To display a list of connections to the VAXmate server, use the SHOW CONNECTIONS command. This command displays:

- The unique connection identifier
- The workstation's DECnet node name and node address
- The session number of the workstation
- The path name of the resource

A workstation is displayed more than once if it is connected to more than one resource on the VAXmate server.

# Format

SHOW CONNECTIONS

Example

To display a list of connections to the VAXmate server, enter:

Server> SHOW CONNECTIONSMS-DOSNetworkidWorkstationSessionPathAlias1ATHENA(9.27)0C:\PCCOMMON\COMMON2ATHENA(9.27)0C:\APP\APP

# **Displaying the Counter Values**

To display the values of various counters maintained by the underlying layers of the network, use the SHOW COUNTERS command. These values include:

| Collisions              | The number of times packets of data collide while being sent over the network.                                |
|-------------------------|----------------------------------------------------------------------------------------------------|
| Retransmissions         | The number of times a packet of data is<br>retransmitted over the network due to a<br>collision.              |
| Abandoned Transmissions | The number of times a transmission of a packet of data is discontinued because it is rejected too many times. |
| Packets Sent            | The number of packets of data successfully transmitted over the network.                                      |
| Packets Received        | The number of packets of data successfully received over the network.                                         |

These values are the same as displayed by the DECnet Network Control Program (NCP). This command is useful for checking the network without stopping the VAXmate server to use (NCP). For more information about how the network is functioning, use the Network Control Program (NCP). For more information about NCP, see the *DECnet-DOS Network Management Guide*.

Format

SHOW COUNTERS

Example

To display the counter values, enter:

| Server> SHOW COUNTERS    |       |
|--------------------------|-------|
| Collisions:              | 4     |
| Retransmissions:         | 0     |
| Abandoned Transmissions: | 0     |
| Packets Sent:            | 1378  |
| Packets Received:        | 12225 |
| Server>                  |       |

# **Displaying File Status Information**

Use the SHOW FILES command to display:

- The file identification numbers (unique number assigned to the open file)
- The open files
- The workstations with the open files
- The number of byte range locks placed on the files by the workstation

If you do not specify a parameter with the SHOW FILES command, the VAXmate server displays the status for all open files.

A series of dots (...) displays when the complete path name of the file is too long to be displayed.

Format

SHOW FILES [drv:pathname]

Where:

| drv:pathname | Is the path name | of the file | for which | you wan | t to | obtain |
|--------------|------------------|-------------|-----------|---------|------|--------|
|              | information.     |             |           |         |      |        |

Example

To display file status information, enter:

Server> SHOW FILES File id Name of Open File Workstation Locks 1 C:\APP\INFOUSER.CO1 ZEPHYR(9.15) 0 2 C:\APP\INFOUSER.IO1 ZEPHYR(9.15) 0

# **Displaying the Status of the Session Layer**

To display the current status of the session layer, use the SHOW LINKS command. This information is useful when developing networking applications.

The SHOW LINKS command displays the following information:

- The number of active sessions
- The number of pending "receive datagram" commands
- The number of pending "receive any" commands
- A table of session information including:
  - The local session number (LSN)

The local session number is the session number maintained by the session layer software. Do not confuse the local session number with the session numbers maintained by the VAXmate server (shown in the SHOW SESSIONS and SHOW CONNECTIONS commands). They are different.

— The state of the session:

| LISTEN  | (waiting for a connection)       |
|---------|----------------------------------|
| CALL    | (trying to make a connection)    |
| ACTIVE  | (established a connection)       |
| HANGUP  | (trying to close a connection)   |
| CLOSED  | (closed a connection)            |
| ABORTED | (closed a connection abnormally) |

- The number of pending receive and transmit packets of data
- The workstation name
- The server name

The VAXmate server may not contain enough memory to include all the session information. If this happens, the VAXmate server displays a message that not all of the session data is displayed.

Format

SHOW LINKS

# 3–38 VAXmate Server Commands

# Example

To display information about the current status of the session layer, enter:

Server> SHOW LINKS Number of sessions: 1 Pending Receive Datagrams: 0 Pending Receive Any: 0

| LSN | State  | Pending<br>Receives | Pending<br>Transmits | Workstation | Server Name |
|-----|--------|---------------------|----------------------|-------------|-------------|
| 2   | Active | 1                   | 0                    | HOSTEL      | LAVERN      |

# **Displaying the Event Log**

To display a list of the 20 most recent messages contained in the event log, use the SHOW LOG command. The log file is a record of events that occurred on the network. After you enter this command, the VAXmate server clears the messages from the log file.

For a description of the messages, see Chapter 5.

Format

SHOW LOG

Example

To display the event log, enter:

Server> SHOW LOG Event Log:

-----

09:44:20 Gorgon Net error: No resources available 09:53:01 R2D2 Net error: Session ended abnormally 09:53:01 IBEX(9.252) [Receive] Net error: Session ended abnormally

# **Displaying Information About Nodes**

To display information about a particular node, use the SHOW NODE command. The VAXmate server searches the network database for the corresponding DECnet node name or node address.

There are two network databases:

- The permanent database stores all the DECnet node names and addresses on the VAXmate server hard disk.
- The volatile database stores only the MS-NET marked DECnet node names and addresses in memory.

If you specify an asterisk (\*), the VAXmate server displays the DECnet node name and address for all known nodes.

#### Format

SHOW NODE nodename | nodeaddress

Where:

| nodename    | Is the DECnet node name (1 to 6 alphanumeric characters) of the desired node.                                                                                                    |
|-------------|----------------------------------------------------------------------------------------------------|
| nodeaddress | Is a unique numeric identification of a specific node. The<br>node's address includes an area and node in the form<br>area.node. See the section on DEFINE NODE for an<br>explanation of area.node. |

# Example

To display the DECnet node names and addresses of the known nodes, enter:

| Server> SHOW NOD | E *        |          |
|------------------|------------|----------|
| Node Name        | Flags      | Database |
|                  |            |          |
| VIKING(9.5)      | MS-NET LAT | PERM VOL |
| CAJUN(9.214)     | MS-NET     | PERM VOL |
| LAVERN(9.281)    | MS-NET     | PERM VOL |
| AMUN(9.587)      | MS-NET     | PERM VOL |
| ARENA (9.213)    |            | VOL      |
| Server>          |            |          |

# **Displaying the Current Sessions**

To display information about the session layer, use the SHOW SESSIONS command. The following information displays:

- Local session number
- Session state:

| ACTIVE | (active)                          |
|--------|-----------------------------------|
| ENDING | (terminating)                     |
| LISTEN | (waiting for a server connection) |
| SWSBUF | (waiting for a send buffer)       |

- Number of connections made by a workstation
- Current operation in progress for that session:

| Badcmd      | (processing an invalid command)           |
|-------------|-------------------------------------------|
| Check path  | (checking a directory path)               |
| Close file  | (closing a file)                          |
| Close spool | (closing a printer spool file)            |
| Connect     | (establishing a connection)               |
| Create dir  | (creating a directory)                    |
| Create file | (creating a file)                         |
| Create new  | (making a new file)                       |
| Create temp | (making a temporary file)                 |
| Del dir     | (deleting a directory)                    |
| Del file    | (deleting a file)                         |
| Disconnect  | (disconnecting a connection)              |
| Disk attrib | (determining the disk attributes)         |
| Extended    | (using an extended protocol function)     |
| Flush file  | (writing the buffer to a file)            |
| Get attrib  | (determining file attributes)             |
| Get queue   | (examining the printer queue)             |
| Idle        | (waiting for the next request)            |
| Lock bytes  | (locking a byte range lock within a file) |

# 3–42 VAXmate Server Commands

| Negotiate    | (negotiating the protocol)                  |
|--------------|---------------------------------------------|
| Open file    | (opening a file)                            |
| Open spool   | (opening a printer spool file)              |
| Process exit | (processing a workstation exit)             |
| Read file    | (reading from a file)                       |
| Rename file  | (renaming a file)                           |
| Search dir   | (searching a directory)                     |
| Seek in file | (positioning a file pointer)                |
| Set attrib   | (setting file attribute)                    |
| Unlock bytes | (unlocking a byte range lock within a file) |
| Write file   | (writing to a file)                         |
| Write spool  | (writing to the printer spool file)         |

• Workstation's DECnet node name and node address

# Format

SHOW SESSIONS

# Example

To display information about the current sessions, enter:

Server> SHOW SESSIONS Sess State Nconn Command Workstation 1 ACTIVE 2 Idle INEZ(9.34) 2 SWSBUF 1 Create file ZEPHYR(9.15) 4 ENDING 0 Disconnect ATHENA(9.27) Pending session requests: 2 Server>

# **Displaying the Status of the Network**

To display the status of the network, use the SHOW STATUS command. The following information displays:

- The directories currently shared, their aliases, path names, and permissions
- The VAXmate server's DECnet node name and node address
- The spool file names to be printed
- The files currently being sent to the printer
- The number of workstations accessing a directory
- The name of the printer spool directory
- The overall state of the network including file usage statistics:
  - Buffer size
  - Maximum number of buffers
  - Maximum number of sessions
  - Maximum number of connections
  - Maximum number of files that can be in use by workstations at the same time
  - Maximum number of VAXmate server shared resources
  - Number of byte range locks
  - Number of open files

A series of dots (...) displays when the complete path name of the file is too long to be displayed.

## Format

SHOW STATUS

## 3–44 VAXmate Server Commands

# Example

To display the status, enter:

Open spool files = <> Number of open files: 2 Pending session requests: 0

Shared Resources:

| Access/<br>Status | Network<br>Alias | MS-DOS<br>Path | Workstations  |
|-------------------|------------------|----------------|---------------|
| RWC               | CROOT            | C:\            | ARENA (9.213) |
| R                 | APP              | C:\APP         |               |
| RWC               | APPW             | C:\APP         | ARENA (9.213) |
| RWC               | PCCOMMON         | C:\PCCOMMON    | ARENA (9.213) |
| ***               | LA75             | LPT1:          | ARENA (9.213) |

# **Displaying the Version of the VAXmate Server Software**

To display the version of the VAXmate server software, use the SHOW VERSION command.

Format

SHOW VERSION

Example

To display the version of the VAXmate server software, enter:

# Stopping the VAXmate Server

To stop the VAXmate server, use the STOP or SHUTDOWN command. The STOP and SHUTDOWN commands are equivalent.

You should use a REFUSE CONNECTIONS command and wait until all VAXmate server connections are closed normally before using a STOP or SHUTDOWN command.

If there are active sessions when you enter the STOP or SHUTDOWN command, the VAXmate server notifies you and prompts you to continue shutdown. If you answer "yes," the VAXmate server ends all sessions without notifying the users. If you answer "no," the VAXmate server does not stop.

To restart the VAXmate server, enter SERVE at the MS-DOS operating system prompt. SERVE is a batch file created by the INSTALL program that restarts the VAXmate server with the appropriate network settings and initialization file.

## Format

STOP SHUTDOWN

### Example

To stop the VAXmate server, enter:

```
Server> STOP
Server> Shutdown pending
Server shutting down
Command completed successfully.
```

C:\>

If you stop the VAXmate server while one workstation is connected, the following messages display:

```
Server> STOP
There is 1 active session
Shutdown will close all sessions.
Continue shutdown? y
Server> Shutdown pending
Server shutting down
Command completed successfully.
```

 $C: \setminus >$ 

# **Unlocking the VAXmate Server Commands**

To remove the restriction placed on the number of VAXmate server commands that can be used, use the UNLOCK command. The VAXmate server prompts you for the password used to lock the VAXmate server.

Format

UNLOCK

# Example

If you lock the VAXmate server by entering the LOCK command and entering a password, the VAXmate server displays:

```
Server> LOCK
Password for LOCK:
Confirm:
Console locked at level 3
```

Server>

If you try to enter another command, such as the SHARE command, the VAXmate server displays:

```
Server> SHARE printer /D
Command is restricted
Server>
```

You must unlock the VAXmate server by entering the UNLOCK command and entering the password. The VAXmate server displays:

```
Server> UNLOCK
Password for UNLOCK:
Console is now unlocked
```

# **VAXmate Server Configuration**

This chapter describes the VAXmate server portion of the MSNET.INI file and explains how that file changes the configuration of the VAXmate server.

The MSNET.INI file lists the actions that perform the functions requested with NET commands. When you enter a NET command, the VAXmate server searches the MSNET.INI file for the NET command and performs the actions listed beneath that command.

You can override the configuration qualifiers in the MSNET.INI file by adding the desired qualifiers to the NET START SERVER command in the SERVE.BAT file in the DECNET directory.

# NOTE

**\** 

You can only override qualifiers already specified in the MSNET.INI file. Any changes made to the MSNET.INI file do not take effect until the VAXmate server is restarted.

The MSNET.INI file sets qualifiers that configure the network. The best settings for these qualifiers vary with each network. For example, if you have a small network where few workstations are connected at one time, you can configure your network so that most memory is available in a few large buffers for fast performance. If you have a large network with many workstations, you should have a large number of smaller buffers. 4-2 VAXmate Server Configuration

# **Net Start Server Command**

When you start the VAXmate server, the SCH, DLL, DNP, SESSION, SHARE, PSPRINT, and SERVER programs execute.

The following portion of the MSNET.INI file starts the VAXmate server:

```
start server
start srv
   sch
   dll /irq:5 /t:2
   dnp
   session /msn:-1 /rem:1 /nbs:-1 /cmd:-1 /lan:-1 /nam:-1
   m:e /i2a:-1
```

```
\netrun share /f:7500
\netrun psprint
server /*
```

#### Where:

| SCH     | Starts the network scheduler that manages the priorities for network processes.                                                              |
|---------|----------------------------------------------------------------------------------------------------|
| DLL     | Starts the data link layer that passes messages between<br>the physical machine and the transport layer.                                     |
| DNP     | Starts the transport (DECnet) layer.                                                                                                    |
| SESSION | Starts the session layer that passes messages from the VAXmate server to the DECnet transport layer.                                         |
| SHARE   | Starts the MS-DOS program that allows file sharing. For<br>more information on the MS-DOS SHARE program, see the<br>MS-DOS Reference Manual. |
| PSPRINT | Starts the program that manages the VAXmate server printers.                                                                                 |
| SERVER  | Starts the VAXmate server that provides network resources to workstations.                                                                   |

The \netrun command places that program into a reserved area of memory (DIGITAL private RAM) so more memory is available for running applications. An asterisk qualifier (/\*) means the default value for each qualifier is used. See the individual server line qualifiers for their default values.

# **Location of Network Database**

If you do not want to use the default path (C:\DECNET) for the network database and help files, you need to specify the new drive and path name on the DLL line in the MSNET.INI file. The format for specifying a new path is:

DLL [drv:\pathname]

# **SERVER Line Qualifiers**

If you do not want to use the default VAXmate server configuration, you can set SERVER line qualifiers.

However, the network system has inherent limits to the configurations it can support, because the memory available for the VAXmate server configuration is fixed. If you set any qualifiers to levels the VAXmate server cannot support, the VAXmate server automatically adjusts all the qualifiers to create an acceptable configuration.

The SERVER line qualifiers specify:

- The printer spool directory
- The maximum number of connections to the VAXmate server
- The maximum number of sessions to the VAXmate server
- The number of shared resources permitted on the VAXmate server
- The number of byte range locks on all the open files
- An initialization file that is read whenever the VAXmate server is started the default is the \DECNET\SERVER.INI file
- The buffer size used for each workstation connected to the VAXmate server
- The number of VAXmate server files that can be used at the same time

#### 4–4 VAXmate Server Configuration

The qualifiers can be in any combination and order, but they must be on the SERVER line. See Appendix B for a table of VAXmate server qualifier ranges. The SERVER line has the following format:

SERVER [/S:spooldir] [/C:connections] [/N:sessions] [/O:shares]
 [/L:locks] [/I:filename] [/MB:buffersize] [/X:files]

Where:

/S:spooldir

/C:connections

/N:sessions

/O:shares

Is the drive and path name of the printer spool directory. If you do not specify the /S qualifier, the VAXmate server assumes \SPOOL is the printer spool directory.

Is the maximum number of connections (8 to 200) to the VAXmate server. The default is two times the number of sessions. The connection qualifier specifies how many VAXmate server resources can be used at one time. Each workstation can use more than one of that VAXmate server's resources simultaneously. A connection is created each time a workstation connects to a VAXmate server with a NET USE command.

Is the maximum number of sessions (1 to 30) to the VAXmate server. A session is created when a workstation connects to a VAXmate server for the first time with a NET USE command. The default number of sessions is 16. You should permit a number that is at least as large as the number of workstations that use the VAXmate server at the same time.

If you change the number of sessions, you must also issue the following DECnet Network Control Program (NCP) command:

DEFINE EXECUTOR MAXIMUM LINKS number

Number is one greater than the number of sessions you specified in the /N qualifier. Be sure to reset the VAXmate server after issuing this NCP command. For more information on NCP, see the *DECnet-DOS Network Management Guide*.

Is the number of shared resources (1 to 100) the VAXmate server can offer at one time. The default is 12.

| /L:locks       | Is the maximum number of byte range locks that all<br>the open files can have at one time. An application<br>places a byte range lock on a portion of a file, which<br>prevents access to that data while it is being used.<br>The minimum is one, and the maximum is limited<br>by available memory. The default is 50.                                                                                                    |
|----------------|----------------------------------------------------------------------------------------------------|
| /I:filename    | Is an initialization file containing VAXmate server<br>commands. It is read whenever the VAXmate server<br>is started. The INSTALL program created the<br>SERVER.INI initialization file in the DECNET<br>directory. The default is SERVER.INI.                                                                                                    |
| /MB:buffersize | Is the size of the buffers (200 to 4096 bytes) used<br>for sending and receiving messages. The default is<br>4096 bytes.                                                                                                    |
| /X:files       | Is the number of VAXmate server files that can<br>be open at the same time. This value should<br>not exceed the FILES command in the MS-DOS<br>operating system CONFIG.SYS file, which should<br>be FILES=255. The permitted number of open files<br>does not affect the network's speed of operation.<br>You probably do not need to change the /X qualifier<br>unless each workstation on your network always<br>has more than three files open at the same time. |

# **Allocating Memory**

Your network software allocates the VAXmate server's memory to provide fast service within some built-in guidelines. You can override these guidelines (using the /N and /MB qualifiers) to increase the number of workstations that can use the network simultaneously, or to increase the buffer size to speed operations.

As data passes to and from the VAXmate server, the VAXmate server temporarily stores it in a buffer. Each session has at least one buffer. You can specify the size of the buffers in bytes with the /MB qualifier. Larger buffers mean faster operation, because the VAXmate server transfers data in larger chunks.

When you use the /N qualifier to specify the number of sessions, the VAXmate server tries to maintain one and a half buffers for each session. If the server does not have enough memory to support this, the program either decreases the size of the buffers (if the buffer size was not specified), or it decreases the number of buffers.

Due to memory limitations, you must make some configuration tradeoffs. For example, you cannot select the maximum values for each VAXmate server qualifier. The VAXmate server reconfigures as necessary to fit the available memory.

# **VAXmate Server Messages**

This chapter contains a list of VAXmate server messages that can be displayed. The message is printed first, followed by an explanation, and advice on how to take care of the problem.

# NOTE

If you are unfamiliar with any of the solutions required for these messages, refer to the appropriate person in your organization. Otherwise, DIGITAL offers training and consulting services that can aid you in solving these messages. See the Software Product Description for more information about the services that DIGITAL offers.

# 'Pathname' is not a complete pathname

The path name you specified is not a complete MS-DOS path name. Try again with a complete path name.

# Badly formed spool directory name: 'directory'

You specified the printer spool directory incorrectly. Correct the drive and path name to the spool directory (the /S qualifier on the NET START SERVER line). The INSTALL program creates the C:\SPOOL directory and places the /S:C:\SPOOL qualifier on the NET START SERVER line in the C:\DECNET\SERVE.BAT file. For more information on the /S qualifier, see Chapter 4.

# [Cancelled]

Either you pressed the ESC key, or the command you entered did not execute because the time allowed for execution of the command expired. Try entering the command again.

# Cannot share a SUBSTed drive

You specified a drive that was directed to another drive with the MS-DOS SUBST command. Try again with the actual path name.

# Can't open address file: DECNODE.DAT

When you tried to open the DECNODE.DAT file, the VAXmate server could not find the file. Check that the DECNODE.DAT file exists. You can create this file by using the VAXmate server DEFINE NODE command or the Network Control Program (NCP). See the *DECnet-DOS Network Management Guide* for more information on NCP.

#### Can't open initialization file: 'filename'

The initialization file you specified cannot be found. Check that the file exists. The INSTALL program creates an initialization file called SERVER.INI in the DECNET directory. If the initialization file is missing, create the file. If the initialization file exists, check the drive and path name specified in the NET START SERVER line (the /I qualifier) of the SERVE.BAT file. Specify the complete path name and check the spelling of the file name. For more information on the /I qualifier, see Chapter 4.

# Can't share 'resource' Device is redirected

You are trying to share a resource that is not local to the VAXmate server. Make sure the resource you are trying to share is local to the VAXmate server.

### Duplicate alias and password: 'alias', 'password'

You have already specified that alias and password combination. To display a list of existing aliases and their passwords, use the SHARE command. Enter another alias or password.

#### **Duplicate entry in session table**

The DECnet node name or address you entered already exists in the network database. To display a list of all the known node names and addresses, use the SHOW NODE \* command. Enter another node name and/or address that is unique.

### File access error in 'filename'

A problem occurred while the system was trying to access the network database. Use the MS-DOS ATTRIB command to make sure the network database file (DECNODE.DAT) is not read-only. For more information on the ATTRIB command, see the *MS-DOS Reference Manual*. Try again.

## Illegal node name 'nodename'

You entered an incorrect DECnet node name. To display a list of DECnet node names in the network database, use the SHOW NODE \* command. The DECnet node name must be a 1- to 6- alphanumeric character name, including at least one alphabetic character. Try again.

#### **Illegal password**

You entered a password longer than 16 characters. Try again with a password of the appropriate length.

## Illegal value for /U option

You specified an invalid number in the /U qualifier when you tried to share a resource. The /U qualifier accepts numbers from 1 to 30. Try again using a valid number.

## Insufficient disk space: 'filename'

There is not enough room on the disk to accommodate the process being performed on the specified file. Delete some files from the disk you are trying to access, and try again.

# Internal error 'number'

An unusual network condition has occurred. If the problem persists, perform the network troubleshooting procedures in the *Network Troubleshooting Guide* documentation.

# Internal error 'number' in 'filename | operation'

A problem occurred while using the network software. Retry. If the problem occurs again, restore the network database files (DECNODE.DAT, DECPARM.DAT, and SERVER.HLP) from a back-up copy. Make sure the files are not write protected.

#### 5–4 VAXmate Server Messages

# Invalid alias or password

You specified an alias or password that contains an invalid character in the SHARE command. Valid characters include A through Z, 0 through 9, caret ( $^$ ), hyphen (-), underscore (\_), period (.), percent (%), ampersand (&), tilde ( $\sim$ ), and dollar (\$). Try again with another alias or password.

## Invalid displacement in 'seek' 'read' 'write'

A problem occurred while using the network software. Try again. If the problem occurs again, restore the network database files

(DECNODE.DAT, DECPARM.DAT, and SERVER.HLP) from a back-up copy. Make sure the file is not write protected.

# Invalid parameter specified

Either the qualifiers you specified on the SERVER line of the SERVE.BAT or MSNET.INI file are incorrect or you specified an incorrect qualifier when you started the VAXmate server. Change the incorrect qualifiers and try again. For more information on the valid qualifiers for the SERVER line, see Chapter 4.

### [Line too long — cancelled]

You typed too many characters in the last command line. Enter a shorter command line.

#### Local name cannot be deleted

You tried to delete your own DECnet node name. You cannot delete your own node name.

# Missing command parameter(s) — Type HELP for help.

You did not specify the parameter needed to perform the VAXmate server command. Type HELP to determine the missing parameter. Then enter the complete VAXmate server command.

#### Name or address in use:

When you tried to add a new DECnet node name or address, the node name or address you specified already exists in the network database. To display a list of all the known node names and addresses, use the SHOW NODE \* command. Use another name or address.

# Network initialization failure—the transport layer is not installed

The transport layer is not installed. Check the MSNET.INI file to make sure you did not remove the command that starts the transport layer. For more information on the MSNET.INI file, see Chapter 4.

# Network initialization failure—unable to obtain local node information

The network failed to start because the network software is unable to locate the necessary local node information. To make sure the executor state is ON, use the DECnet Network Control Program (NCP) SHOW EXEC CHARACTERISTICS command. For more information on NCP, see the *DECnet-DOS Network Management Guide*.

## Network not started

You tried to start the VAXmate server without starting the other layers of the network software. To start the network, use the SERVE batch file.

#### **Network requires DOS 3.3**

You are trying to use the network with an incorrect version of the MS-DOS operating system. You must use the MS-DOS Version 3.3 operating system.

# No matching entry found No matching entry found in session table

When using the SHOW NODE or CLEAR NODE command, the DECnet node name you specified is not in the network database. To make sure you have the correct DECnet node name, use the SHOW NODE \* command and try again.

# No open file found

You tried to close a file that was not open. To display a list of open files, use the SHOW FILES command. Check to make sure you typed the correct file name.

#### No session resources available

The session layer is unable to process the command you entered. Try again later.

#### No spool directory; can't share 'alias'

The VAXmate server cannot offer printer spooling services unless it has a spool directory in which to place the printer files. Create a printer spool directory, and specify the printer spool directory with the /S qualifier in the NET START SERVER line of the SERVE.BAT file in the DECNET directory. For more information on the /S qualifier, see Chapter 4.

# No such connection

The connection you specified in the CLOSE CONNECTION command does not exist. Check to make sure you specified the correct connection, and try again.

#### 5-6 VAXmate Server Messages

# No such file or directory: 'pathname'

The network database or directory does not exist. If the missing file is SERVER.HLP, copy the file from the VAXmate Networks diskette to the DECNET directory on drive C of the VAXmate server. If the file is DECPARM.DAT, install the software again. If the file is DECNODE.DAT, create the DECNODE.DAT file with the DEFINE NODE command.

## No such resource shared

You tried to remove a resource that has not been shared, or you tried to define a printer setup string for a nonexistent printer. Check the list of shared resources with the SHARE command or check that you specified the correct printer.

# Not enough memory for buffer structures Not enough memory for buffers Not enough memory for small send buffers Not enough memory for tables

When you started the VAXmate server, the memory was full. Either the machine the VAXmate server is on does not contain enough memory to operate as a VAXmate server, or you specified invalid qualifiers for the VAXmate server. Check the qualifiers on the NET START SERVER line of the SERVE.BAT file in the DECNET directory and change them as required. For more information on the SERVER line qualifiers, see Chapter 4.

# Number of sessions specified, x, is more than number of sessions actually available. The number of sessions available is y

The number of maximum sessions, whether specified explicitly with the NET START SERVER command's /N: qualifier or implicitly using the default, is greater than the maximum number in the session layer. The server resets its internal number of maximum sessions to the smallest of the transport layer's number and the session layer's number. You can set the maximum number of sessions (which maps to the maximum number of links) with NCP.

#### Out of .nemory in 'pathname'

There is not enough room for the MS-DOS operating system to accommodate another open file. Try again later.

# Please be more specific:

You did not enter enough characters of the VAXmate server command to identify the command. Try again by entering the complete VAXmate server command.

# Print queue full: can't restore all saved entries

When the VAXmate server starts, the VAXmate server checks the printer spool directory for the saved print queue entries and enters them into the printer queue. However, there are too many entries to place in the printer queue. Resubmit the print jobs missing from the printer.

#### Print setup table full

You tried to maintain more than eight printer setup strings. To enter a new printer setup string, delete an existing printer setup string and enter the new printer setup string.

# Print spool directory not defined

The printer spool directory you typed on the command line does not exist. Restart the VAXmate server with a valid printer spool directory. You can specify the printer spool directory with the /S qualifier on the NET START SERVER line of the SERVE.BAT file in the DECNET directory. For more information on the /S qualifier, see Chapter 4.

## Printer driver is not installed

You started the network without installing the PSPRINT driver. To install the PSPRINT driver, use the SERVE batch file to start the network. You cannot share the printer until the PSPRINT driver is installed.

## Server: failure during initialization

The VAXmate server failed to start. Either the VAXmate server start up configurations are incorrect, or you did not start the VAXmate server with the SERVE batch file or the NET START SERVER command.

## Server's network name is currently in use on another server

If the server's node name is in use on another server, this message is displayed before the server exits. Each node must have a unique node name. Redefine the server's node name.

## Session layer version 2 required

If a version 2 session layer is not loaded when the VAXmate sever starts, this message appears before the server exits. The VAXmate server requires version 2 of the session layer.

#### 5-8 VAXmate Server Messages

# Session table full

The volatile network database cannot accept any more database entries. Use the CLEAR NODE command to delete any DECnet node names that are no longer being used and try again.

## SHARE is not installed

When you started the VAXmate server, the SHARE program was not started. Stop the VAXmate server and restart the server with the SERVE batch file or the NET START SERVER command. For more information on the SHARE program, see Chapter 3.

#### Share table full

The table containing the list of shared resources is full and cannot accept the new shared resource. To share more resources, stop the VAXmate server and reconfigure the VAXmate server. Reconfigure the server by increasing the number of resources you can share with the /O qualifier on the NET START SERVER line of the SERVE.BAT file. For more information on the /O qualifier, see Chapter 4.

# Shared directory 'pathname' doesn't exist

You specified an incorrect path name to share a resource. Try the command with a valid path name.

#### Spool directory 'pathname' does not exist

The directory you specified as the printer spool directory (or the default printer spool directory, /SPOOL) does not exist. Create a printer spool directory with the MS-Windows Create Directory option or the MS-DOS MKDIR command. For more information on the spool directory, see Chapter 4.

## Spool file not found: 'spool filename'

The VAXmate server cannot find the printer file corresponding to a printer queue entry. Resubmit the print job.

## Syntax error in command

You specified the command incorrectly. Make sure you are using the correct format for the command, and try again. To display the format of each VAXmate server command, use the HELP command.

# Too many open files opening 'pathname'

The VAXmate server has too many open files. Try again later.

#### Too many successive net errors—server shutting down

The VAXmate server has encountered too many network problems, so it is stopping. The VAXmate server displays the event log. Check the messages in the event log, and perform the network troubleshooting procedures described in the *DECnet-DOS Network Management Guide*.

# Unable to allocate net buffers

The VAXmate server memory is full. Either the VAXmate server hardware does not contain enough memory to operate as a VAXmate server, or the workstation specified an invalid qualifier. Check the /MB and /S qualifiers on the SERVER line of the SERVE.BAT file or the MSNET.INI file in the DECNET directory. For more information on the /MB and /S qualifiers, see Chapter 4.

#### **Unexpected network response 'number'**

This message indicates an unusual network condition. If the problem persists, perform the network troubleshooting procedures described in the *DECnet-DOS Network Management Guide*.

#### **Unknown option 'qualifier'**

You specified an incorrect qualifier in the SERVER line of the SERVE.BAT file or the MSNET.INI file in the DECNET directory. Change the incorrect qualifier, and try again. For more information on the SERVER line qualifiers, see Chapter 4.

## Unknown protocol header: cmd 'number' on session 'number'

A workstation is using the wrong protocol. For more information on the Server Message Block (SMB) protocol, see the VAXmate Technical Reference Manual.

#### Unknown SMB command 'number' on session 'number'

A workstation is using the wrong protocol. For more information on the Server Message Block (SMB) protocol, see the VAXmate Technical Reference Manual.

#### 5–10 VAXmate Server Messages

# Unrecognized command. Type HELP for assistance

You typed a command the VAXmate server does not recognize. Check the command format to make sure you are correctly typing the command and try again.

## Using default network database: 'pathname'

The VAXmate server cannot find the DECNODE.DAT file. You probably specified an incorrect path name for the DECNODE.DAT file. The default path name is \DECNET \DECNODE.DAT. For more information on the path name to the network database, see Chapter 4.

## Warning: Entry differs from permanent database

This error occurs when you type in a node address or node name for a node that does not match any node stored in the permanent database. Retype the command with the correct node information.

## Warning: 'number' of 'total number' entries are shown

There is insufficient memory to accommodate all the entries kept by the SHOW LINKS command. Therefore, only the specified number of the total number are displayed.

## Warning: 'pathname' is on removable media

You are sharing a resource that is located on a diskette. This diskette must be in the diskette drive for that resource to be accessed. Sharing a resource located on a diskette is not a good practice.

#### Warning: Printer driver not installed

You tried to share a printer, but the printer driver PSPRINT is not installed. Make sure the PSPRINT line is in the SERVER portion of the MSNET.INI file. For more information on the MSNET.INI file, see Chapter 4.

## Warning: Receive completion signal on session 'number' for unexpected net operation 'number'

This warning indicates an unusual network condition. If the problem persists, perform the network troubleshooting procedures found in the *DECnet-DOS Network Management Guide*.

## Warning: Send completion signal on session 'number' for unexpected net operation 'number'

This warning indicates an unusual network condition. If the problem persists, perform the network troubleshooting procedures found in the *DECnet-DOS Network Management Guide*.
# Warning: Session 'number:' receive buffer completed with send still outstanding

The network reissued a request. Such reissuing may occur with normal operation when the network is busy. The problem should disappear.

#### Warning—Session can't open address file: C:\DECNET\DECNODE.DAT

The DECNODE.DAT file could not be located. Either the path name to the DECNODE.DAT file is incorrect, or the DECNODE.DAT file does not exist. Correct the path name or create the DECNODE.DAT file. For more information on the path name to the network database, see Chapter 4.

#### Warning-Session name/address table overflow

There are more than 72 MS-NET node names or node addresses in the volatile database. Use the CLEAR NODE command to delete the MS-NET nodes that are no longer used. Then, use the DEFINE NODE command to add the new DECnet node names. See Chapter 3 for explanations of the CLEAR NODE and DEFINE NODE commands.

#### Warning: Too many successive net errors Server is unable to listen for incoming requests

A set number of successive listens failed. The server does not exit, because it can still service the existing connections. However, users cannot establish new sessions.

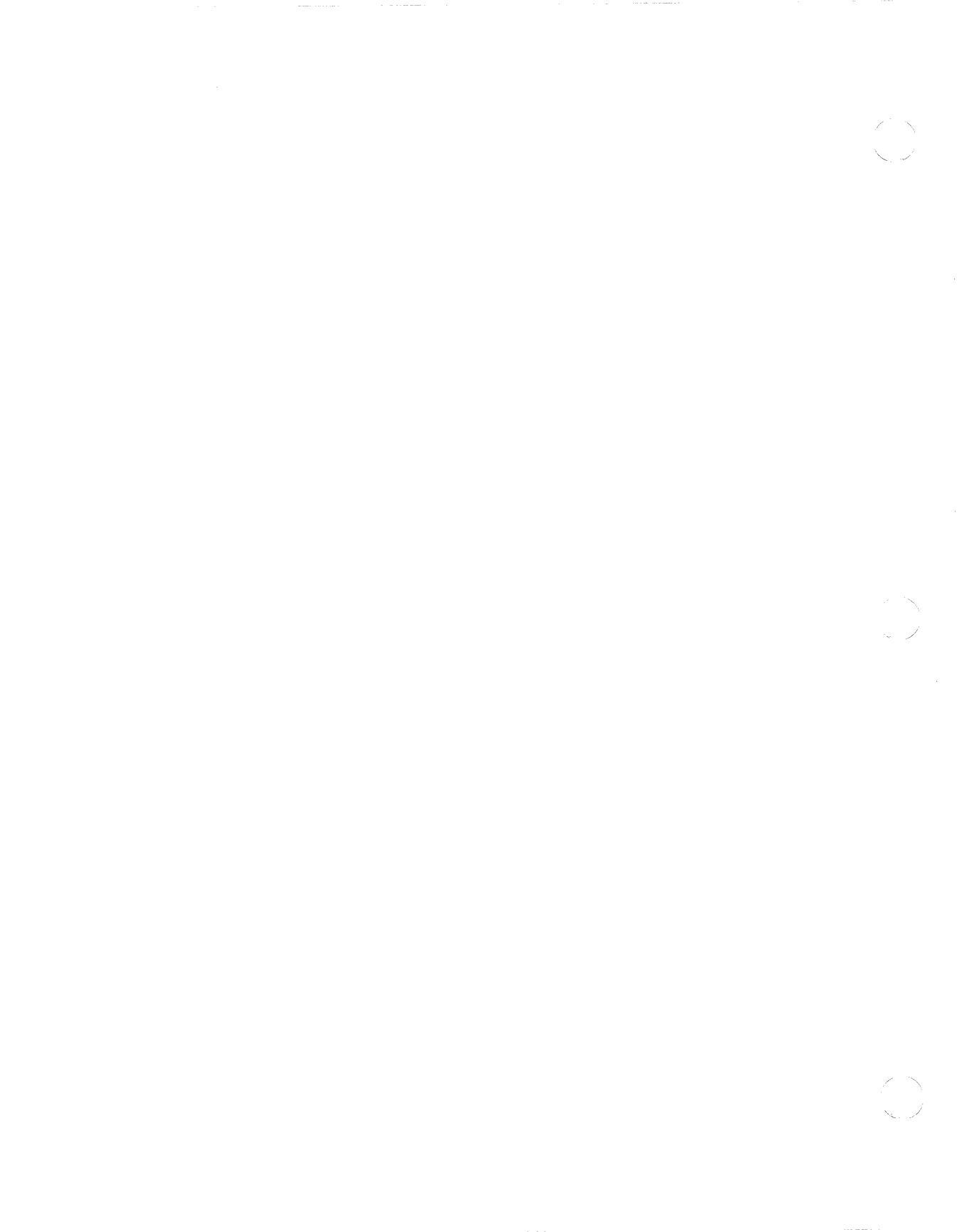

# A ASCII Character Chart

Figure A–1 ASCII Character Chart

| DEC                                                  | OCT                                                  | HEX                                                  | CHAR                                                 | DEC                                                  | ОСТ                                                  | HEX                                                  | CHAR                  | DEC                                                  | ост                                                  | HEX                                                  | CHAR     | DEC                                                  | ОСТ                                                  | HEX                                                  | CHAR                            |
|------------------------------------------------------|------------------------------------------------------|------------------------------------------------------|------------------------------------------------------|------------------------------------------------------|------------------------------------------------------|------------------------------------------------------|-----------------------|------------------------------------------------------|------------------------------------------------------|------------------------------------------------------|----------|------------------------------------------------------|------------------------------------------------------|------------------------------------------------------|---------------------------------|
| 000<br>001<br>002<br>003<br>004<br>005<br>006<br>007 | 000<br>001<br>002<br>003<br>004<br>005<br>006<br>007 | 000<br>001<br>002<br>003<br>004<br>005<br>006<br>007 | NUL<br>SOTX<br>EOT<br>EOTQ<br>ACK<br>BEL             | 032<br>033<br>034<br>035<br>036<br>037<br>038<br>039 | 040<br>041<br>042<br>043<br>044<br>045<br>046<br>047 | 020<br>021<br>022<br>023<br>024<br>025<br>026<br>027 | P # <del>\$</del> %&, | 064<br>065<br>066<br>067<br>068<br>069<br>070<br>071 | 100<br>101<br>102<br>103<br>104<br>105<br>106<br>107 | 040<br>041<br>042<br>043<br>044<br>045<br>046<br>047 | ©тпоов≻© | 096<br>097<br>098<br>099<br>100<br>101<br>102<br>103 | 140<br>141<br>142<br>143<br>144<br>145<br>146<br>147 | 060<br>061<br>062<br>063<br>064<br>065<br>066<br>067 | ab cd ef g                      |
| 008<br>009<br>010<br>011<br>012<br>013<br>014<br>015 | 010<br>011<br>012<br>013<br>014<br>015<br>016<br>017 | 008<br>009<br>00A<br>00B<br>00C<br>00D<br>00E<br>00F | BS<br>HT<br>NP<br>CR<br>SI                           | 040<br>041<br>042<br>043<br>044<br>045<br>046<br>047 | 050<br>051<br>052<br>053<br>054<br>055<br>056<br>057 | 028<br>029<br>02A<br>02B<br>02C<br>02D<br>02E<br>02F | ()<br>* + ,<br><br>/  | 072<br>073<br>074<br>075<br>076<br>077<br>078<br>079 | 110<br>111<br>112<br>113<br>114<br>115<br>116<br>117 | 048<br>049<br>04A<br>04B<br>04C<br>04D<br>04E<br>04F | UZZLA-I  | 104<br>105<br>106<br>107<br>108<br>109<br>110<br>111 | 150<br>151<br>152<br>153<br>154<br>155<br>156<br>157 | 068<br>069<br>06A<br>06B<br>06C<br>06D<br>06E<br>06F | h<br>i<br>k<br>I<br>m<br>n<br>o |
| 016<br>017<br>018<br>019<br>020<br>021<br>022<br>023 | 020<br>021<br>022<br>023<br>024<br>025<br>026<br>027 | 010<br>011<br>012<br>013<br>014<br>015<br>016<br>017 | DLE<br>DC1<br>DC2<br>DC3<br>DC4<br>NAK<br>SYN<br>ETS | 048<br>049<br>050<br>051<br>052<br>053<br>054<br>055 | 060<br>061<br>062<br>063<br>064<br>065<br>066<br>067 | 030<br>031<br>032<br>033<br>034<br>035<br>036<br>037 | 01234567              | 080<br>081<br>082<br>083<br>084<br>085<br>086<br>087 | 120<br>121<br>122<br>123<br>124<br>125<br>126<br>127 | 050<br>051<br>052<br>053<br>054<br>055<br>056<br>057 | ₽QR%FU>> | 112<br>113<br>114<br>115<br>116<br>117<br>118<br>119 | 160<br>161<br>162<br>163<br>164<br>165<br>166<br>167 | 070<br>071<br>072<br>073<br>074<br>075<br>076<br>077 | pqrs+u>≷                        |
| 024<br>025<br>026<br>027<br>028<br>029<br>030<br>031 | 030<br>031<br>032<br>033<br>034<br>035<br>036<br>037 | 018<br>019<br>01A<br>01B<br>01C<br>01D<br>01E<br>01F | CAN<br>EM<br>SUB<br>ESC<br>FS<br>GS<br>RS<br>US      | 056<br>057<br>058<br>059<br>060<br>061<br>062<br>063 | 070<br>071<br>072<br>073<br>074<br>075<br>076<br>077 | 038<br>039<br>03A<br>03B<br>03C<br>03D<br>03E<br>03F | 89…,v II ^?           | 088<br>089<br>090<br>091<br>092<br>093<br>094<br>095 | 130<br>131<br>132<br>133<br>134<br>135<br>136<br>137 | 058<br>059<br>05A<br>05B<br>05C<br>05D<br>05E<br>05F | X Y Z [] | 120<br>121<br>122<br>123<br>124<br>125<br>126<br>127 | 170<br>171<br>172<br>173<br>174<br>175<br>176<br>177 | 078<br>079<br>07A<br>07B<br>07C<br>07D<br>07E<br>07F | x<br>y<br>z<br>I<br>DEL         |

MR-2171-RA

A–1

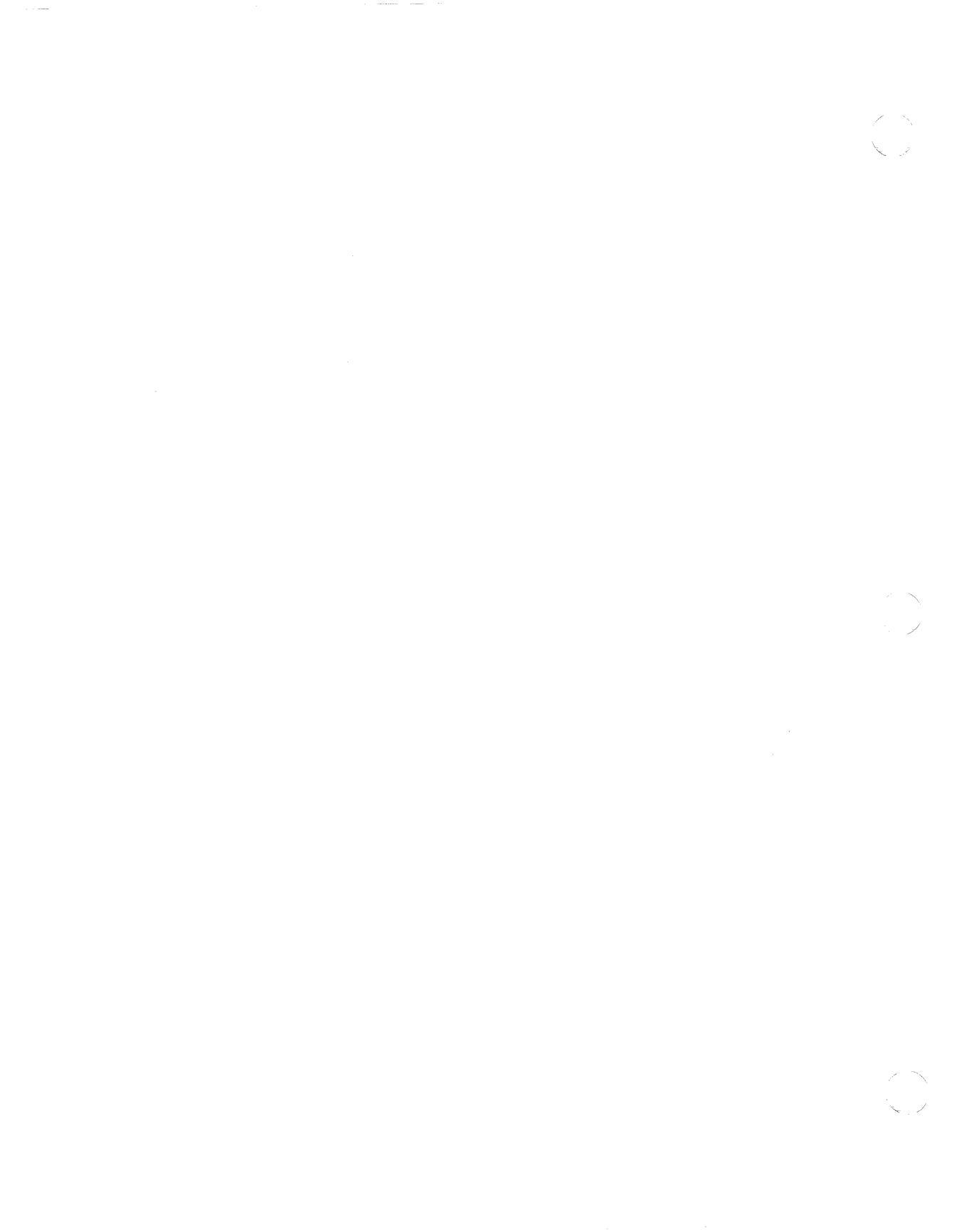

## **VAXmate Server Qualifier Ranges**

Table B-1 shows server defaults and min/max configuration qualifiers.

| Parameter                                       | Default            | Min | Max  |  |  |
|-------------------------------------------------|--------------------|-----|------|--|--|
| alias                                           | -                  | -   | 16†  |  |  |
| area                                            | -                  | 1   | 63   |  |  |
| buffersize (/MB)                                | 4096               | 200 | 4096 |  |  |
| connections (/C)                                | 2 X sessions       | 8   | 200  |  |  |
| drv:pathname                                    | -                  | -   | 64   |  |  |
| locks (/L)                                      | 50                 | 1   | -    |  |  |
| node                                            | -                  | 1   | 1023 |  |  |
| password                                        | -                  | -   | 16†  |  |  |
| nodename                                        | -                  | 1   | 6†   |  |  |
| files (/F)‡                                     |                    |     |      |  |  |
| sessions (/N)                                   | 16                 | 1   | 31   |  |  |
| shares (/O)                                     | 12                 | 1   | 100  |  |  |
| workstation (/U:N) - 1 30<br>(Max Access)       |                    |     |      |  |  |
| † alphanumeric<br>‡ not greater than files = va | alue in CONFIG.SYS |     |      |  |  |

Table B–1 VAXmate Server Qualifier Values

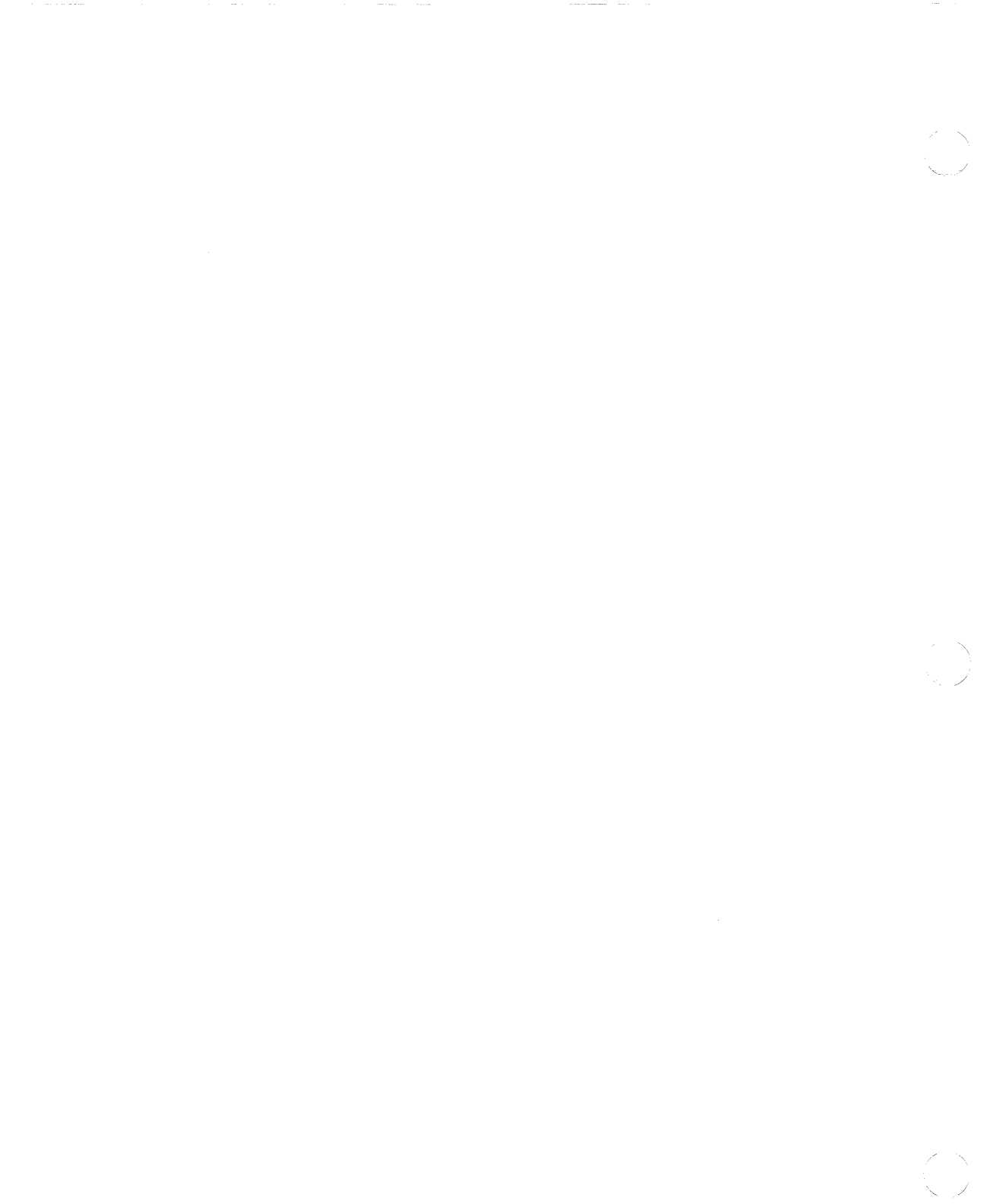

## Index

#### A

ACCEPT CONNECTIONS command, 3-4 using with **REFUSE** CONNECTIONS command, 3 - 26Accepting connections from unregistered workstations See ACCEPT UNREGISTERED command ACCEPT UNREGISTERED command, 3-5 Adding a printer to VAXmate server See Printer Adding a user to the VAXmate server, 2-3 to 2-6 Adding comments to SERVER.INI file See REMARK command Adding workstation to network database See DEFINE NODE command Alias with the VAXmate server APP name for, 2-9 APPW name for, 1-5, 2-9 CROOT name for, 1-5 PCCOMMON name for, 1-5 Allocating memory, 4-6 Allowing connections with registered workstations See ACCEPT CONNECTIONS command APP directory APP alias for, 1-5, 2-9 APPW alias for, 1-5, 2-9 described. 1-5

APP directory (cont'd.) installing unrestricted VAXmate server application in, 2-10 APP directory alias, 1-5, 2-9 APPW directory alias, 1-5, 2-9 ASCII character chart, A-1 AUTOEXEC.BAT file adding USE command when installing unrestricted VAXmate server application, 2-10 adding USE command to when adding user to VAXmate server, 2-6 adding USE command to for printer service, 2-18 created by INSTALL program, 1 - 5described. 1-5 removing USE command from when removing restricted VAXmate server application, 2 - 16

#### В

Backing up VAXmate server See MS-DOS BACKUP command Booting the VAXmate server, 1-3 installing the network by, 1-4

#### С

CD command accessing APP directory with when removing unrestricted VAXmate server application, 2–14 CD command (cont'd.) using when removing restricted VAXmate server application, 2 - 15using when removing user from VAXmate server, 2-8 CLEAR NODE command. 3-6 using when removing user from VAXmate server, 2–7 using with DEFINE NODE command, 3-10 **CLOSE CONNECTION command**, 3 - 7CLOSE FILE command, 3-8 CLOSE SESSION command. 3-9 relationship to CLOSE CONNECTION command, 3 - 7Closing a file See CLOSE FILE command Closing connection to server resource See CLOSE CONNECTION command Closing workstation session See CLOSE SESSION command **CONFIG.SYS** file created by INSTALL program, 1 - 5described, 1-5 message about from INSTALL program, 1-4 Copying files as task of INSTALL program, 1 - 3CROOT directory alias, 1-5

#### D

Date setting while installing VAXmate server, 1-3 DECNET directory, 1-4 DECnet node *See* Node DECPARM.DAT file, 1-4 DEFINE NODE command. 3-10 to 3 - 11using when adding user to VAXmate server, 2-5 using when registering first VAXmate client node, 1-7 Directories for the VAXmate server DECNET. 1-4 Displaying server initialization commands See ECHO command **Displaying VAXmate server event** log See SHOW LOG command DLL program. 4-2 DNP program, 4-2

#### Ε

ECHO command in SERVER.INI, 2-20 to 2-21

#### F

FDISK command, 1–1 File status displaying information about See SHOW FILES command FORMAT command, 1–1 Formatting the hard disk See FORMAT command

#### Η

Hard disk formatting, using FORMAT command, 1-1 initializing, using FDISK command, 1-1 HELP command, 3-12 Help with server commands and network topics See HELP command

#### I

Initializing the hard disk

Initializing the hard disk (cont'd.) See FDISK command Installing a VAXmate server application See VAXmate server application Installing the VAXmate server software, 1-3 See also INSTALL program actions to take before, 1-1handling error message while. 1 - 1procedure for. 1-3, 1-4 rebooting server during, 1-3 selecting keyboard during. 1 - 3setting date during. 1–3 setting time during, 1–3 INSTALL program, 1-3 to 1-5 See also Installing the VAXmate server software files created by, 1-5 messages issued by when completing installation, 1 - 4while copying files, 1-3, 1-4prompts issued by, 1-3, 1-4 resources shared by, 1-5

#### K

Keyboard selecting while installing VAXmate server, 1–3

#### L

Limiting available VAXmate server commands See LOCK command LOCK command, 3–13 to 3–14

#### Μ

Modifying SERVER.INI file See SERVER.INI file MS-DOS ATTRIB command

MS-DOS ATTRIB command (cont'd.) protecting file from deletion with, 2 - 12using when removing restricted VAXmate server application, 2 - 16using when removing unrestricted VAXmate server application, 2 - 14**MS-DOS BACKUP command** as VAXmate server operation, 2 - 22using when removing user from VAXmate server, 2-8 MS-DOS COPY command backing up application files to diskette with, 2-14 backing up files to diskette with when removing VAXmate server application, 2–16 MS-DOS MKDIR command creating directory for restricted application with, 2-11 creating user personal directory with, 2-3MS-DOS NET START SERVER command, 3-15 to 3-16 MS-DOS NET START SRV command See MS-DOS NET START SERVER command MS-DOS operating system as major component of VAXmate server software, 1–3 MS-DOS SERVE command, 3-15 to 3-16 using after STOP or SHUTDOWN command, 3-46 MSNET.INI file effects of on VAXmate server configuration, 4-1overriding qualifiers of when restarting VAXmate server, 3 - 15specifying new network database path, 4-3

4 Index

#### Ν

Net START SERVER command, 4 - 2Network displaying status of See SHOW STATUS command Network counters displaying values of See SHOW COUNTERS command Network database describing kinds of, 3-40 location See MSNET.INI file Network events log displaying See SHOW LOG command Node address of, 1-1 displaying information about See SHOW NODE command name of. 1-1 Node address adding when adding user to VAXmate server, 2–5 displaying See SHOW NODE command Node name adding when adding user to VAXmate server, 2–5 displaying See SHOW NODE command

#### Ρ

PCCOMMON directory described, 1–5 PCCOMMON alias for, 1–5 PCCOMMON directory alias, 1–5 Personal directory for user connecting to when adding user to VAXmate server, 2–6

Personal directory for user (cont'd.) creating when adding user to VAXmate server. 2-3 making a subdirectory under USERS directory, 2-4 sharing when adding user to VAXmate server, 2-4 PIF file, 2-10, 2-13 PRINT CANCEL command, 3-18 PRINT command. 3-17 Printer adding to VAXmate server, 2-17 to 2-18 removing from VAXmate server. 2 - 19Printer initialization mode setting See PRINT RESET command Printer settings changing See PRINT SETUP command Print job canceling See PRINT CANCEL command printing separator page between each See PRINT SEPARATOR command removing from print queue See PRINT KILL command stopping and restarting See PRINT RESTART command stopping user from entering, 3 - 20PRINT KILL command, 3-19 PRINT OFF command, 3-20 PRINT ON command. 3-20 Print queue displaying names of files in See PRINT command PRINT RESET command, 3-21

PRINT SEPARATOR command, 3–23 PRINT SETUP command, 3–24 to 3–25 relationship with PRINT RESET command, 3–21 Program Information File See PIF file

#### Q

Qualifier ranges for VAXmate server, B-1

#### R

**REFUSE CONNECTIONS command** using when adding comments to SERVER.INI, 2-21 using when displaying server initialization commands. 2 - 20using with STOP and SHUTDOWN commands, 3 - 46REFUSE UNREGISTERED command, 3-27 **Refusing connections to workstations** See REFUSE CONNECTIONS command See REFUSE UNREGISTERED command Registering the first VAXmate client node, 1-7 resetting the server when, 1-7using DEFINE NODE command when, 1-7**REMARK** command in SERVER.INI, 2-20 to 2-21 Removing a user from the VAXmate server, 2-7 to 2-8 Removing a VAXmate server application See VAXmate server application Removing limit on available VAXmate server commands See UNLOCK command

Removing resources on VAXmate server See SHARE command Removing workstation from network database See CLEAR NODE command Restricted VAXmate server application See VAXmate server application Root directory as resource shared by INSTALL program, 1–5 CROOT alias for, 1–5

#### S

SCH program, 4-2 SERVE.BAT file created by INSTALL program, 1-5 described, 1-5 entering new qualifiers in when restarting VAXmate server, 3 - 15SERVER.EXE program as major component of VAXmate server software, 1-3 SERVER.INI file adding PRINT RESET command to, 3-21 adding SHARE command to for printer access, 2-17 created by INSTALL program, 1 - 5deleting SHARE command from to remove printer access, 2 - 19described, 1-5 editing for security reasons, 1-6 modifying using ECHO and REMARK commands, 2-20 SERVER line qualifiers, 4–3 to 4-5 SERVER program, 4-2 Session layer

Session layer (cont'd.) displaying current information about See SHOW SESSIONS command displaying status of See SHOW LINKS command SESSION program, 4-2 SHARE command, 3-28 to 3-32 deleting from SERVER.INI to remove access to printer. 2 - 19deleting from SERVER.INI when removing restricted VAXmate server application, 2 - 16deleting in SERVER.INI when removing user from VAXmate server, 2-8 for sharing printer without restarting VAXmate server, 2 - 18in SERVER.INI to grant access to printer, 2–17 in SERVER.INI when adding user to VAXmate server, 2-4 in SERVER.INI when installing restricted VAXmate server applications, 2-12 removing access to restricted VAXmate server application with, 2-15 using to remove access to printer, 2 - 19using when adding user to VAXmate server, 2-5 using when removing user from VAXmate server, 2–7 Shared resources information about See SHARE command Sharing resources with workstations See SHARE command SHOW CONFIGURATION command, 3-33

SHOW CONNECTIONS command, 3 - 34using with CLOSE CONNECTIONS command, 3 - 7SHOW COUNTERS command, 3 - 35SHOW FILES command, 3-36 using with CLOSE FILE command, 3-8 SHOW LINKS command, 3-37 to 3 - 38explaining local session number shown by, 3-37 identifying session states shown by, 3–37 SHOW LOG command, 3-39 as VAXmate server operation, 2 - 23SHOW NODE command, 3-40 SHOW SESSIONS command. 3-41 to 3-42 using with CLOSE SESSION command, 3-9 SHOW STATUS command, 3-43 to 3 - 44SHOW VERSION command, 3-45 SHUTDOWN command equivalent to STOP command, 3-46 to 3-47 using with **REFUSE** CONNECTIONS command, 3 - 26Starting a printer See PRINT ON command Starting the VAXmate server, 2-2 automatic after using STOP or SHUTDOWN command, 2 - 2Starting VAXmate server after STOP or SHUTDOWN command See MS-DOS NET START SERVER command See MS-DOS SERVE command STOP command

STOP command (cont'd.) equivalent to SHUTDOWN command, 3-46 to 3-47 using with **REFUSE** CONNECTIONS command, 3 - 26Stopping a printer See PRINT OFF command Stopping the VAXmate server, 2-2 taking action if active sessions when, 2-2using REFUSE CONNECTIONS command when, 2-2using STOP or SHUTDOWN command for, 2-2Stopping VAXmate server See STOP and SHUTDOWN commands

#### Т

Time setting while installing VAXmate server, 1-3

#### U

UNLOCK command, 3-48 See also LOCK command Unrestricted VAXmate server application See VAXmate server application USE command adding to AUTOEXEC.BAT when installing unrestricted VAXmate server application, 2 - 10in AUTOEXEC.BAT for connecting to user's personal directory,  $\bar{2}-6$ in AUTOEXEC.BAT for connecting to printer service, 2-18 using when adding printer to VAXmate server, 2-17

USE command (cont'd.) using when installing unrestricted application on VAXmate server, 2–9 using when installing VAXmate server application, 2–11 using when removing restricted VAXmate server application, 2–15 using when removing unrestricted VAXmate server application, 2–14 using when removing user from VAXmate server, 2–7

#### ۷

VAXmate network software as major component of server software, 1-3 installed by INSTALL program, 1 - 4installing when booting the server, 1-4 conditions causing error message when, 1-4 VAXmate server application describing restricted, 2-11 unrestricted, 2-9 installing, 2-9 to 2-13 restricted, 2-11 to 2-13 unrestricted, 2-9 to 2-10 removing, 2-14 to 2-16 restricted, 2-15 to 2-16 unrestricted, 2-14 VAXmate server commands limiting available See LOCK command removing limit on available See UNLOCK command VAXmate server configuration displaying See SHOW CONFIGURATION command VAXmate server directory structure

VAXmate server directory structure (cont'd.)
illustrated, 1-6
maintaining security of, 1-5
VAXmate server expansion box
installing, 1-1
VAXmate server hard disk
installing server software onto, 1-3
VAXmate server message
explanation of each, 5-1, 5-11
VAXmate server program
See SERVER.EXE program
VAXmate server software

See also Installing the VAXmate server software displaying version number of See SHOW VERSION command major components of, 1–3 VAXmate server software diskettes, 1–1

#### W

Workstations connected to VAXmate server displaying list of See SHOW CONNECTIONS command

#### PCSA VAXmate Services for MS-DOS Administration Guide AA–JU52C–TH

#### **READER'S COMMENTS**

Your comments and suggestions help us to improve the quality of our publications.

| For | which | tasks | did you | ı use | this m | nanual? | (Circle | your | responses | <b>.</b> .) |
|-----|-------|-------|---------|-------|--------|---------|---------|------|-----------|-------------|
|-----|-------|-------|---------|-------|--------|---------|---------|------|-----------|-------------|

| (a) Installation  | (c) Maintenance    | (e) Training<br>(f) Other (Please specify) |
|-------------------|--------------------|--------------------------------------------|
| Did the manual me | et your needs? Yes | No Why?                                    |

| Please rate the manual in the following categories. (Circle your responses.) |           |      |      |      |              |  |
|------------------------------------------------------------------------------|-----------|------|------|------|--------------|--|
|                                                                              | Excellent | Good | Fair | Poor | Unacceptable |  |
| Accuracy (product works as de-                                               | 5         | 4    | 3    | 2    | 1            |  |
| scribed)                                                                     |           |      |      |      |              |  |
| Clarity (easy to understand)                                                 | 5         | 4    | 3    | 2    | 1            |  |
| Completeness (enough information)                                            | 5         | 4    | 3    | 2    | 1            |  |
| Organization (structure of subject                                           | 5         | 4    | 3    | 2    | 1            |  |
| matter)                                                                      |           |      |      |      |              |  |
| Table of Contents, Index (ability to                                         | 5         | 4    | 3    | 2    | 1            |  |
| find topic)                                                                  |           |      |      |      |              |  |
| Illustrations, examples (useful)                                             | 5         | 4    | 3    | 2    | 1            |  |
| Overall ease of use                                                          | 5         | 4    | 3    | 2    | 1            |  |
| Page Layout (easy to find informa-                                           | 5         | 4    | 3    | 2    | 1            |  |
| tion)                                                                        |           |      |      |      |              |  |
| Print Quality (easy to read)                                                 | 5         | 4    | 3    | 2    | 1            |  |
| What things did you like most about this manual?                             |           |      |      |      |              |  |

What things did you like *least* about this manual? \_\_\_\_\_

Please list and describe any errors you found in the manual.

| Page |
|------|
|------|

Description/Location of Error

Additional comments or suggestions for improving this manual:

| Name              | Job Title        |
|-------------------|------------------|
| Street            | Company          |
| City              | Department       |
| State/Country     | Telephone Number |
| Postal (ZIP) Code | Date             |

 Fold Here and Tape

Affix Stamp Here

1

L

1

1

### DIGITAL EQUIPMENT CORPORATION CORPORATE USER PUBLICATIONS

200 FOREST STREET MRO1-3/L12 MARLBOROUGH, MA 01752-9101

- - Fold Here -